# **ViewSonic**<sup>™</sup>

### VEB620 / VEB625

### eBook

- User Guide
- Guide de l'utilisateur
- Bedienungsanleitung
- Guida dell'utente
- Guía del usuario
- Gebruikshandleiding
- Guia do usuário
- Käyttöopas
- Kullanıcı kılavuzu
- Οδηγός χρηστών
- 使用手冊 (繁中)
- 使用手冊(簡中)

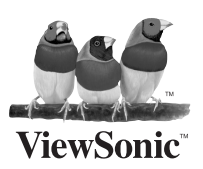

Model No.: VS13392 VS13394

### Информация об авторских правах

Copyright © ViewSonic Corporation, 2010. Все права защищены.

"ViewSonic", логотип с изображением трех птиц, "OnView", "ViewMatch" и "ViewMeter" являются зарегистрированными торговыми марками корпорации ViewSonic.

Заявление об ограничении ответственности: ViewSonic Corporation не несет ответственности за содержащиеся в этом документе технические либо редакторские ошибки или пропуски, за сопутствующие или косвенные убытки, возникшие в результате комплектации этого материала, а также применения либо использования данного изделия.

С целью непрерывного совершенствования продукции корпорация ViewSonic Corporation оставляет за собой право изменять технические характеристики изделия без предварительного уведомления. Сведения, содержащиеся в данном документе, могут быть изменены без уведомления.

Не разрешается копирование, воспроизведение или передача любыми средствами какойлибо части данного документа без предварительного письменного разрешения корпорации ViewSonic.

| Ваши учетные данные |
|---------------------|
|---------------------|

| Наименование изделия: | VEB620 / VEB625                       |
|-----------------------|---------------------------------------|
|                       | ViewSonic eBook                       |
| Номер модели:         | VS13392 / VS13394                     |
| Номер документа:      | VEB620_VEB625_UG_RUS Rev. 1A 03-18-10 |
| Серийный номер:       |                                       |
| Дата приобретения:    |                                       |

#### Утилизация изделия по истечении срока его службы

Корпорация ViewSonic заботится о сохранении окружающей среды. Пожалуйста, после истечения срока службы изделия подвергните его надлежащей утилизации. Информацию о способе утилизации Вы можете получить в местной компании по удалению отходов.

### Соответствие требованиям

#### Декларация соответствия FCC

Это устройство соответствует требованиям части 15 Правил CFR 47 FCC. Эксплуатация возможна при соблюдении следующих двух условий: (1) это устройство не должно создавать помех, отрицательно влияющих на другие устройства, (2) это устройство должно иметь защиту от помех, способных вызвать сбои в его работе.

Данное оборудование протестировано и соответствует требованиям к цифровым устройствам класса В согласно части 15 Правил CFR 47 Комиссии FCC. Эти требования должны обеспечить разумную защиту от вредных помех при эксплуатации оборудования в жилых помещениях. Данное оборудование создает, использует и может излучать радиоволны, и если оно установлено или эксплуатируется с нарушением инструкций производителя, оно может создавать помехи для средств радиосвязи. Гарантировать отсутствие помех в каждом конкретном случае невозможно. Если оборудование вызывает помехи, мешающие приему радио- и телесигналов, что можно определить посредством выключения и включения оборудования, попытайтесь для устранения помех предпринять следующие действия:

- Перенаправьте или переместите принимающую антенну.
- Увеличьте расстояние между оборудованием и принимающей антенной.
- Подключите оборудование к другой розетке так, чтобы оно и приемное устройство питались от разных цепей.
- Обратитесь за помощью к торговому представителю или к специалисту по теле/ радиооборудованию.

**ПРЕДУПРЕЖДЕНИЕ:** Вы предупреждены, что любые изменения или модификации не одобренные уполномоченной стороной могут лишить вас права эксплуатировать это оборудование.

#### Соответствие стандартам Канады

- Данное цифровое оборудование класса В соответствует требованиям канадского промышленного стандарта ICES-003.
- Cet appareil numerique de la classe B est conforme a la norme NMB-003 du Canada.

#### Соответствие требованиям ЕС

Устройство соответствует Директиве по электромагнитной совместимости 2004/108/ЕС и Директиве по низкому напряжению 2006/95/ЕС.

#### Информация только для стран-членов ЕС:

Знак, показанный справа, соответствует требованиям Директивы 2002/96/ЕС (WEEE) по утилизации электрического и электронного оборудования. Этот знак означает, что утилизация данного оборудования совместно с городскими бытовыми отходами СТРОГО ЗАПРЕЩЕНА. Для утилизации лампы необходимо использовать соответствующие системы сбора и возврата отходов производителю в соответствии с местным законодательством.

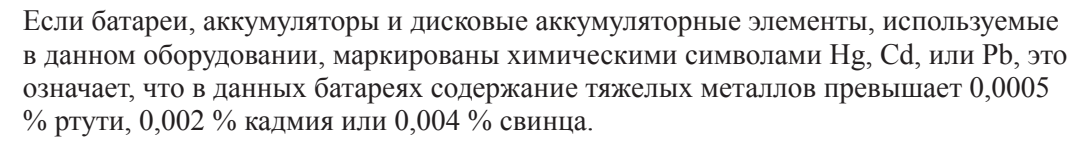

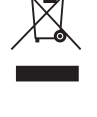

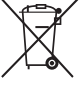

### Декларация про соответствие RoHS

Данный продукт был разработан и произведен в соответствии с Директивой 2002/95 Европейского парламента и Совета Европы про ограничение использования некоторых вредных веществ в электрическом и электронном оборудовании (Директива RoHS), он также соответствует максимальным значениям концентрации, предложенным Техническим Комитетом Адаптации Европейской Комиссии (TAC):

| Вещество                                | Предложенная<br>максимальная<br>концентрация | Фактическая<br>концентрация |
|-----------------------------------------|----------------------------------------------|-----------------------------|
| Свинец (Рb)                             | 0.1%                                         | < 0.1%                      |
| Ртуть (Нg)                              | 0.1%                                         | < 0.1%                      |
| Кадмий (Cd)                             | 0.01%                                        | < 0.01%                     |
| Гексавалентный хром (Cr <sup>6+</sup> ) | 0.1%                                         | < 0.1%                      |
| Полиброминатные бифенилы (PBB)          | 0.1%                                         | < 0.1%                      |
| Полиброминантные эфиры дифенила (PBDE)  | 0.1%                                         | < 0.1%                      |

Некоторые компоненты изделий, как указано выше, были освобождены от действия Директивы в соответствии с Приложением к Директивам RoHS, как указано ниже:

Примеры освобожденных компонентов:

- 1. Ртуть не превышает 5 мг в компактных лампах дневного света и в других лампах, конкретно не указанных в Приложении к Директиве RoHS.
- 2. Свинец в стекле электронно-лучевых трубках, электронных компонентах, люминесцентных лампах, а также электронно-керамических деталях (напр., пьезоэлектрических приборах).
- 3. Свинец в высокотемпературных паяльниках (напр., легирующий элемент на основе свинца, содержащий 85% или больше процентов свинца).
- 4. Свинец как легирующий элемент стали с содержанием свинца до 0.35% веса, алюминия с содержанием свинца до 0.4% веса, а также как медного сплава с содержанием свинца до 4% веса.

# Соответствие требованиям FCC к воздействию излучения

Данный прибор необходимо устанавливать и эксплуатировать при расстоянии не менее 20 см между излучателем и телом человека.

#### FCCID: TX2-RTL8191SU

#### Заявление о соответствии требованиям организации Industry Canada.

Данный беспроводной модуль соответствует канадским требованиям RSS-210. Данный прибор предназначен для эксплуатации внутри помещения и на удалении от окно с целью обеспечения максимального экранирования. Оборудование (или передающая антенна), устанавливаемое вне помещений, подлежит лицензированию. Установщик радиооборудования должен обеспечить такое расположение и направление антенны, чтобы излучаемая ей радиочастотная энергия не выходила за пределы, установленные организацией Health Canada для гражданского населения; см. Свод нормативов по безопасности 6, который можно получить на веб-сайте организации Health Canada по адресу: www.hc-sc.gc.ca/rpb.

### Заявление о соответствии требованиям R&TTE ССС

Данный беспроводной модуль соответствует основным требованиям Директивы R&TTE Европейского союза (1999/5/ЕС). Данное оборудование соответствует следующим стандартам:

EN300 328 V1.7.1 EN301 489-1 V1.6.1 EN301 489-17 V1.2.1

### Содержание

| Общие сведения о моделях данной электронной книги     | 5  |
|-------------------------------------------------------|----|
| VEB620                                                | 6  |
| VEB625                                                | 7  |
| Глава 1. Подготовка электронной книги к использованию | 8  |
| Зарядка устройства                                    | 8  |
| Передача файлов                                       | 10 |
| Включение устройства                                  | 11 |
| Глава 2. Основные сведения об устройстве              | 12 |
| Особенности и функции                                 | 12 |
| Вид сверху                                            | 13 |
| Вид снизу                                             | 14 |
| Вид сзади                                             | 15 |
| Сброс                                                 | 16 |
| Использование кнопок                                  | 17 |
| Использование сенсорного экрана                       |    |
| Глава 3. Сведения об основных функциях                | 19 |
| Главное меню                                          | 19 |
| Библиотека                                            |    |
| Удаление книги                                        | 23 |
| Чтение электронной книги                              | 24 |
| Использование меню параметров                         | 25 |
| Меню параметров                                       |    |
| Использование функции перехода к странице             | 27 |
| Переход к произвольной странице                       |    |
| Отображение оглавления                                |    |
| Добавление закладок                                   | 30 |
| Просмотр закладок                                     |    |
| Использование функции поиска                          | 32 |
| Настройка размера шрифта                              |    |
| Просмотр закладок и заметок                           | 34 |
| Добавление заметок                                    | 35 |
| Удаление заметок                                      |    |
| Воспроизведение музыки                                |    |
| Сетевая служба                                        |    |
| Настройка W1F1                                        | 39 |
| Подключение к доступным сетям                         | 40 |
| Использование сетевого окружения                      |    |
| Настройки                                             |    |
| Обновление микропрограммы                             |    |
| Правила техники безопасности и аппаратное обеспечение | 44 |

### Общие сведения о моделях данной электронной книги

Существует три модели данной электронной книги.

В приведенной ниже таблице представлен обзор каждой модели.

| Модель        | Описание                   | Сенсорная<br>панель | Сеть           |
|---------------|----------------------------|---------------------|----------------|
|               | Обычная версия             |                     |                |
| VED620        | Экран не сенсорный и       |                     |                |
| VED020        | отсутствует возможность    |                     |                |
|               | подключения к сети.        |                     |                |
|               | Версия с сенсорным экраном | 0                   | 4 5            |
| <b>VEB625</b> | и WiFi.Экран сенсорный     | <u>راس</u> )        | (( <b>†</b> )) |
|               | и имеется возможность      |                     | •              |
|               | подключения к WiFi-сети    |                     |                |

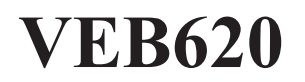

### Обычная версия

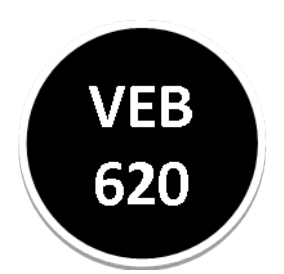

Экран не сенсорный и отсутствует возможность подключения к сети.

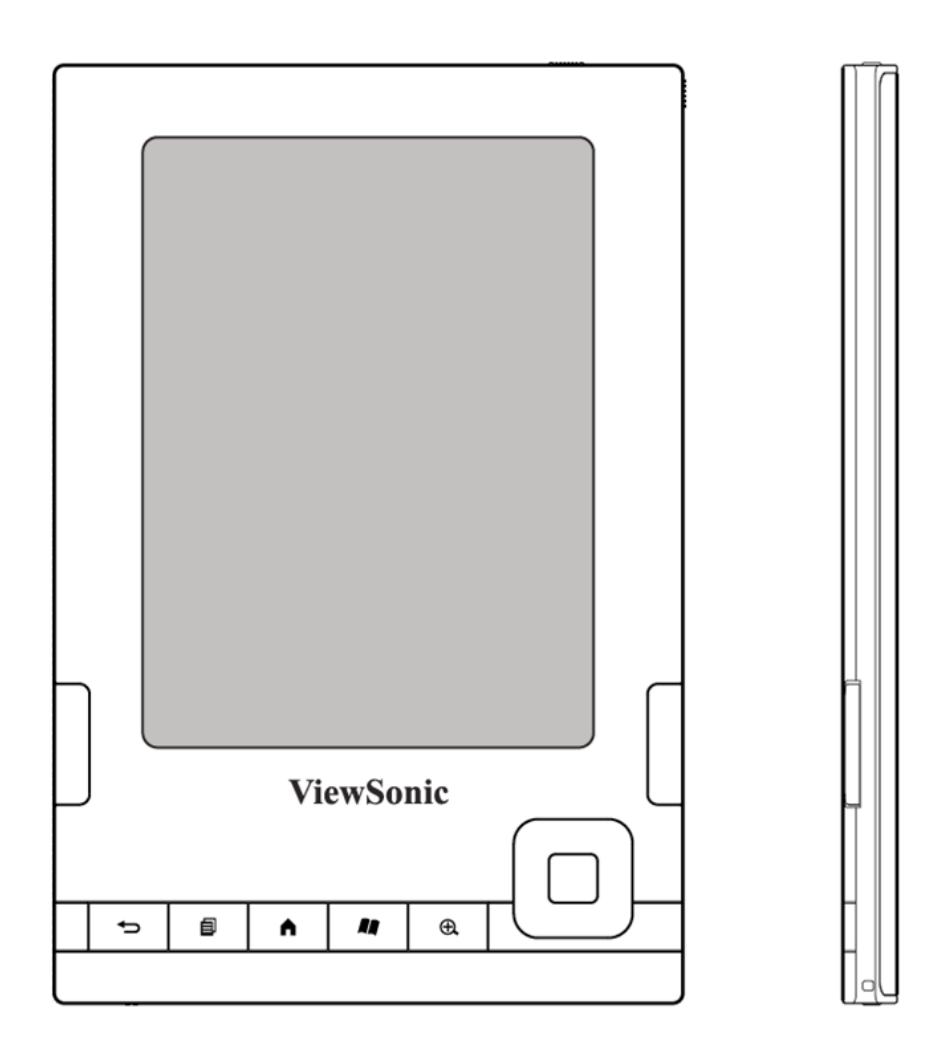

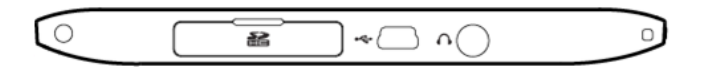

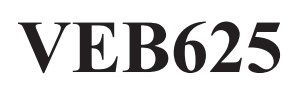

### Версия с сенсорным экраном и WiFi

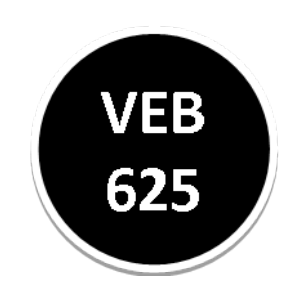

Экран сенсорный и имеется возможность подключения к WiFi-сети.

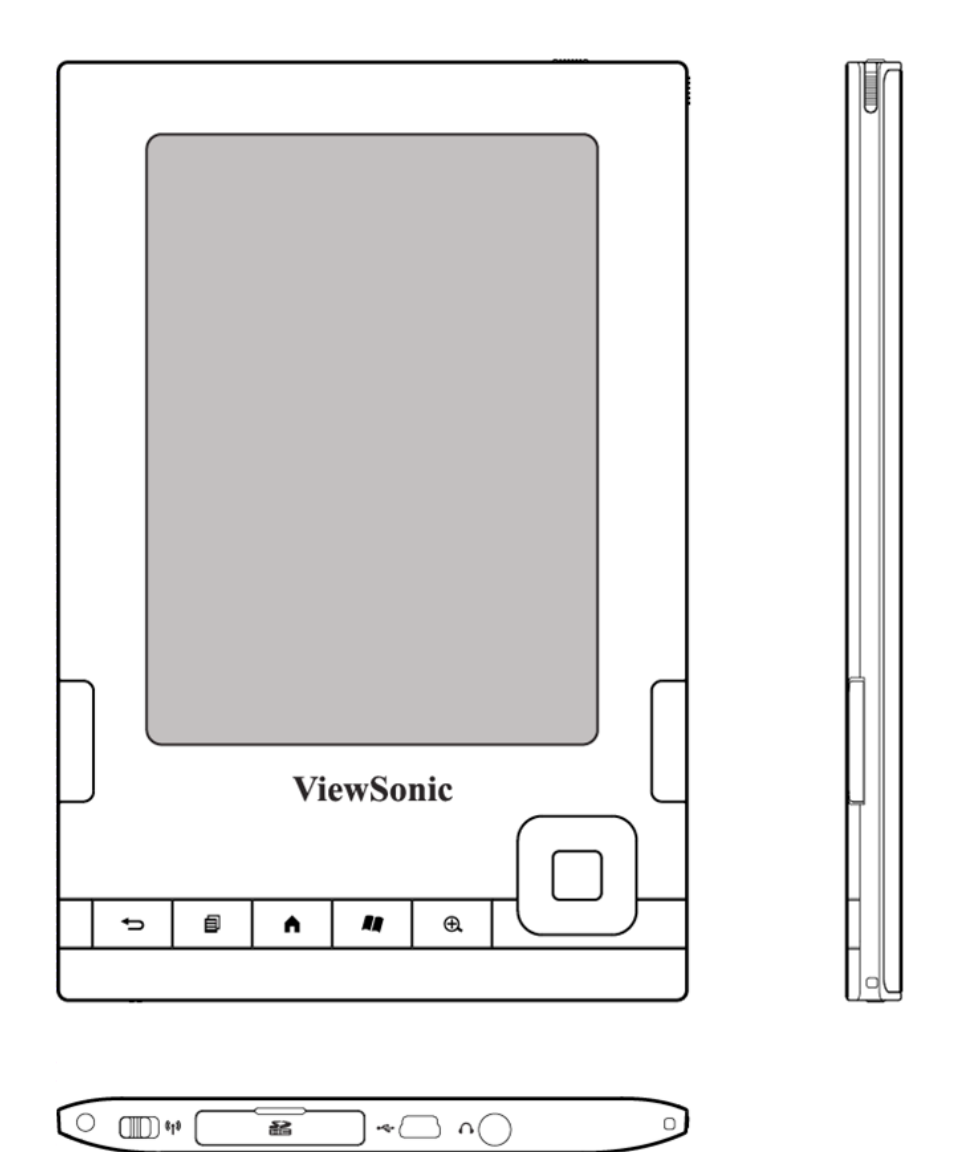

## Глава 1

# Подготовка электронной книги к использованию

## Зарядка устройства

Перед первым использованием электронной книги зарядите ее с помощью блока питания. Данное устройство оснащено встроенной батареей, которую невозможно удалить.

#### Зарядка электронной книги с помощью блока питания

- 1. Извлеките из упаковки блок питания, входящий в комплект поставки.
- 2. Найдите порт USB на нижней панели устройства.
- 3. Подключите вилку блока питания к электрической розетке, а его кабель к разъему для блока питания на верхней панели устройства.
- 4. Убедитесь, что светится индикатор зарядки, указывая на выполнение зарядки.

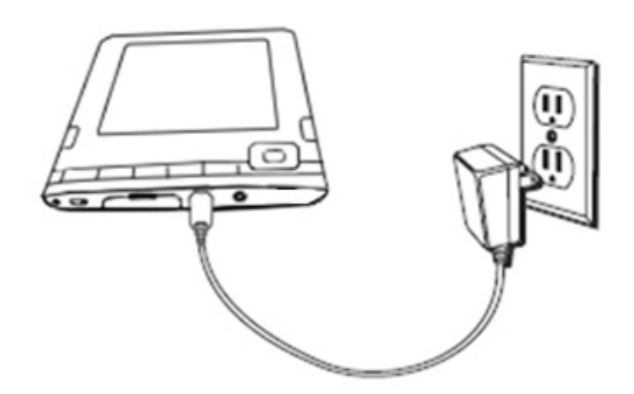

### Зарядка устройства (продолжение)

- При первой зарядке батареи оставьте устройство подключенным к блоку питания как минимум на 2 часа для полной зарядки.
- После того, как батарея будет полностью заряжена, отключите блок питания.
- Теперь можно использовать электронную книгу в любом месте.
- Если индикатор зарядки не светится, проверьте, полностью ли подсоединен разъем блока питания. Если устройство все равно не заряжается, подключите блок питания к другой розетке.

Индикатор состояния зарядки батареи будет светиться красным цветом, указывая, что батарея заряжается, а зеленый цвет указывает на то, что батарея полностью заряжена.

# Передача файлов

Для передачи файлов между компьютером и данным устройством подключите прилагающийся кабель USB к устройству и к порту USB компьютера. Если порт USB компьютера или USB-концентратор обеспечивает питание, данное устройство будет заряжаться через порт USB.

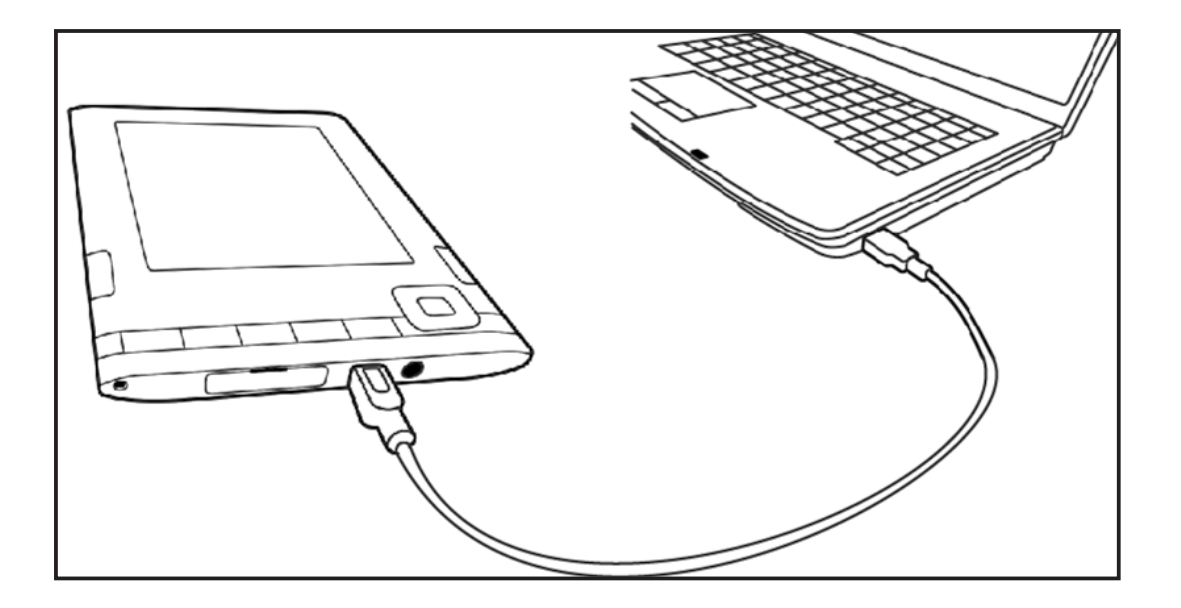

# Включение устройства

### Для включения устройства сместите выключатель питания

Для включения устройства сместите выключатель питания. На включенном устройстве сместите выключатель для переключения устройства в спящей режим или сместите и удерживайте выключатель в течение 4 секунд для выключения устройства.

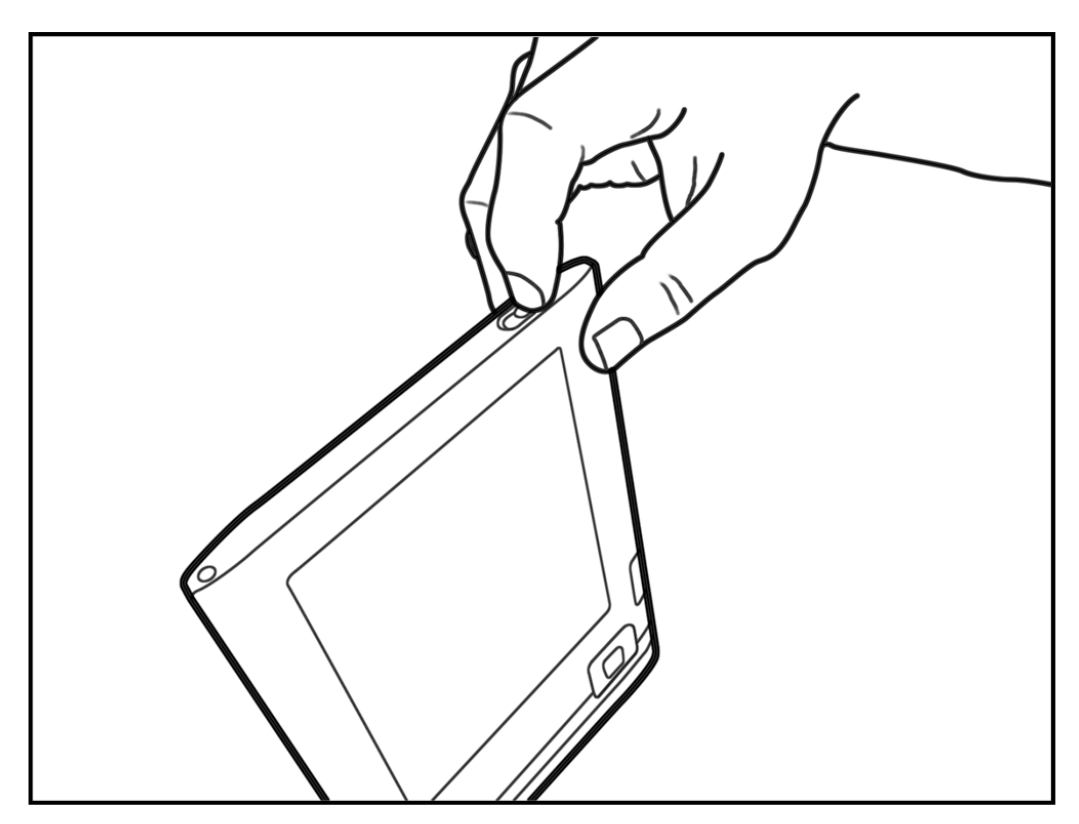

Электронная книга также перейдет в спящий режим через несколько минут бездействия.

# Глава 2

## Общие сведения об устройстве

## Особенности и функции

### Расположение органов управления

Можно управлять электронной книгой с помощью 5-позиционного манипулятора, кнопок «Главное меню», « Меню», «Следующая страница», «Предыдущая страница» и сенсорного экрана.

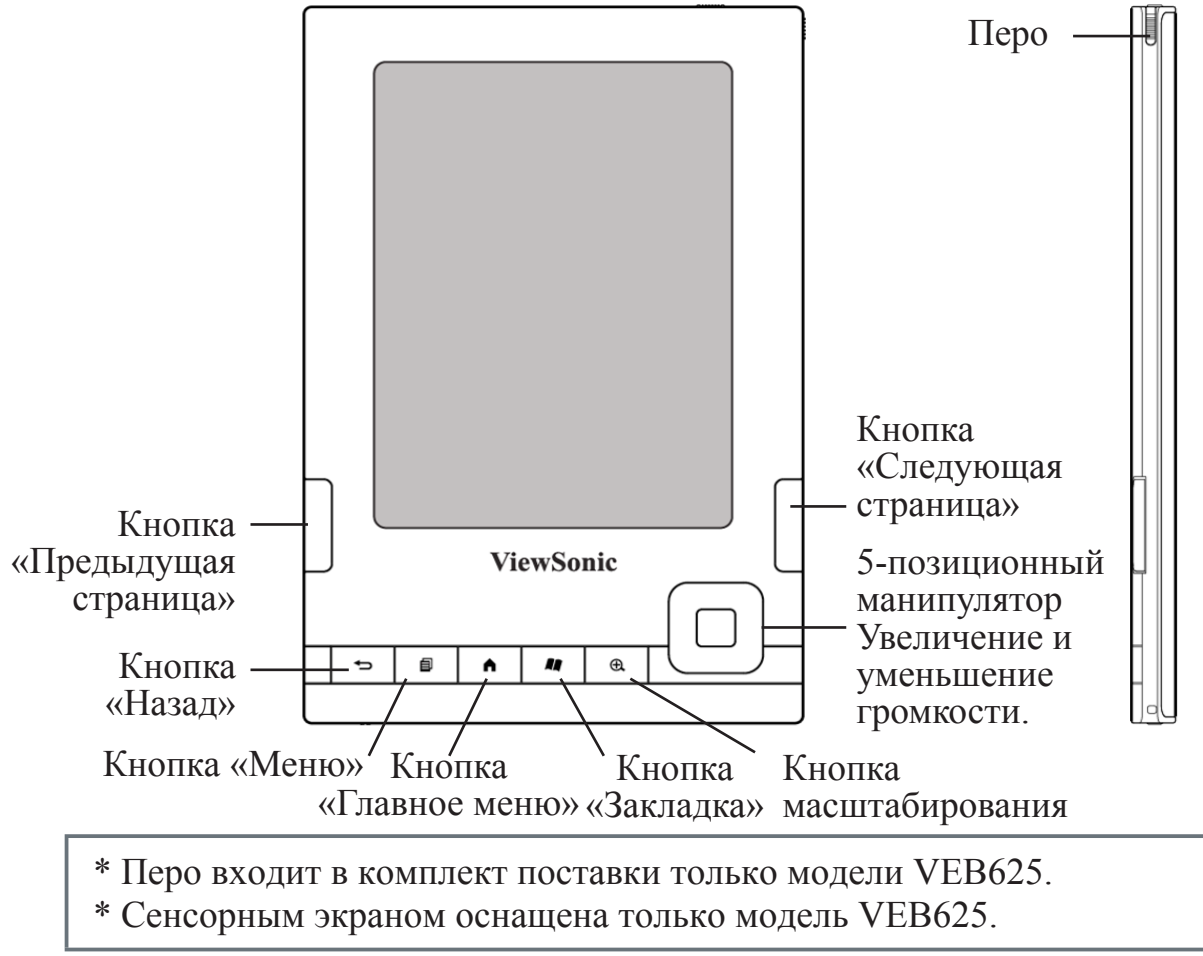

### Вид сверху

На верхней панели электронной книги расположены индикатор питания и выключатель питания.

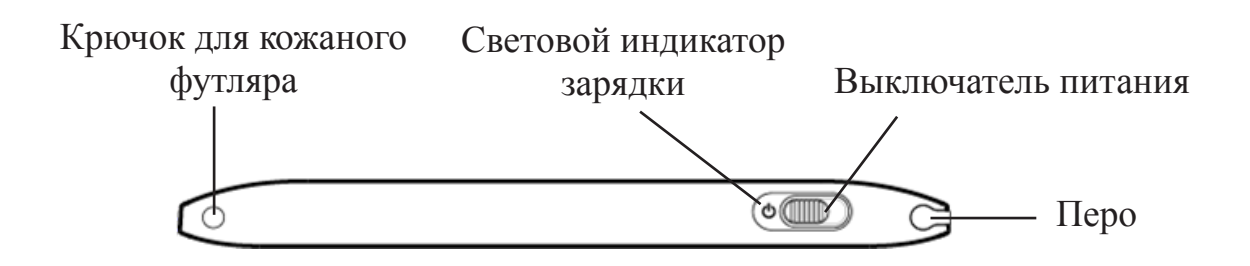

\* Перо входит в комплект поставки только модели VEB625.

### Вид снизу

Гнездо для карты памяти SD расположено на нижней панели электронной книги. Для использования этого гнезда возьмитесь за выступ крышки и откройте ее назад.

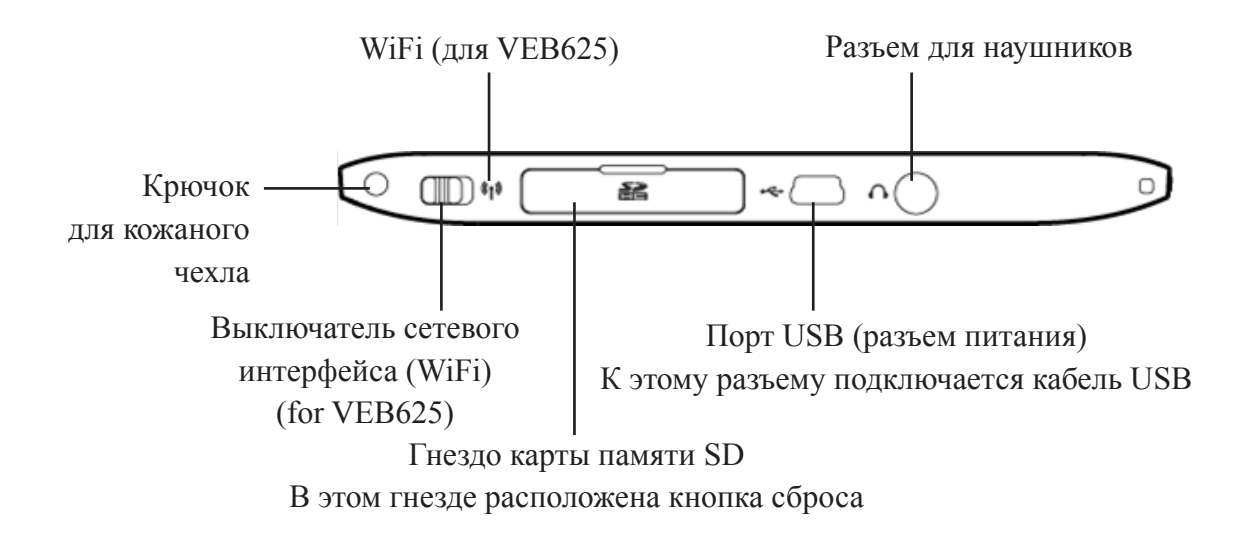

\* Выключателем сетевого интерфейса (WiFi) оснащена только модель VEB625.

### Вид сзади

На задней панели электронной книги расположен динамик для прослушивания звуковых файлов.

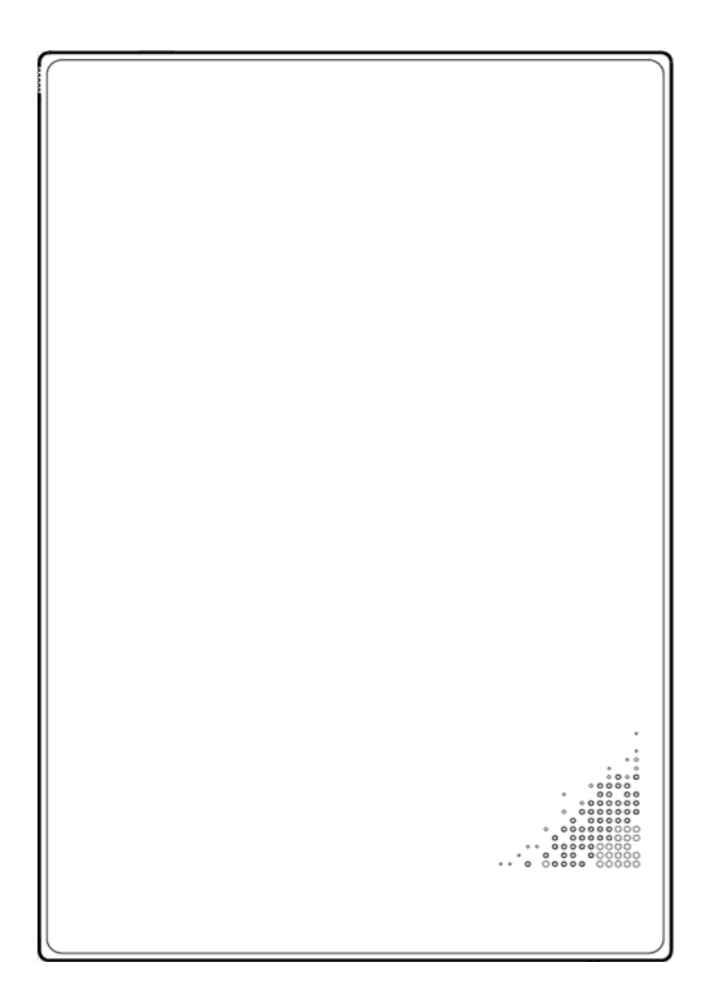

### Сброс

Если электронная книга не включается или не реагирует во время использования, попробуйте осуществить сброс устройства, отсоединив электронную книгу от всех источников питания и затем сместив и удерживая выключатель питания в течение 4 секунд, или осуществите сброс системы, нажав кнопку сброса.

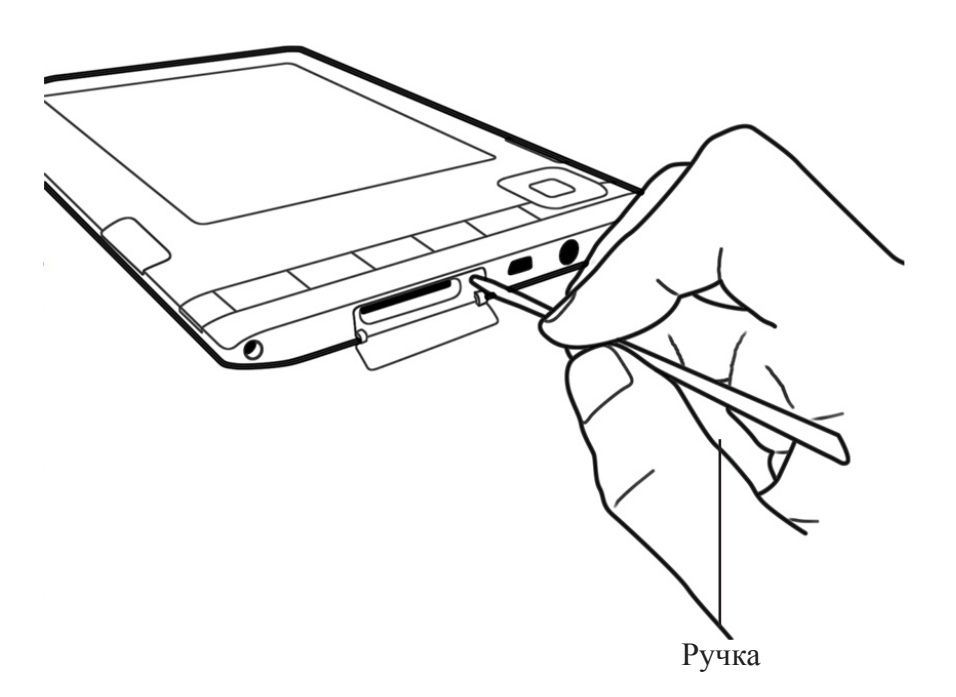

### Использование кнопок

Аппаратные кнопки, управляющие основными функциями, позволяют пользователю без затруднений использовать данное устройство.

| Кнопка | Функция                                                |
|--------|--------------------------------------------------------|
| ധ      | Выключатель питания                                    |
|        | Включение и выключение системы                         |
|        | Кнопка «Главное меню»                                  |
|        | Возврат к главному меню                                |
|        | Кнопка «Назад»                                         |
|        | Переход к предыдущему пункту                           |
|        | Кнопка «Предыдущая страница»                           |
|        | Переход к предыдущей странице текущей книги.           |
| h      | Кнопка «Следующая страница»                            |
|        | Переход к следующей странице текущей книги.            |
| Ð      | Кнопка масштабирования                                 |
|        | Изменение размера текста во время чтения.              |
|        | Кнопка «Закладка»                                      |
|        | Быстрое создание закладки                              |
|        | Кнопка «Меню»                                          |
|        | Отображение параметров приложения и навигации, свя-    |
|        | занных с просматриваемой страницей.                    |
|        | 5-позиционный манипулятор                              |
|        | Выбор пункта или действия. Перемещение экранного       |
|        | выделения или курсора вверх и вниз при нажатии вверх и |
|        | вниз. Перемещение экранного выделения или курсора из   |
|        | стороны в сторону при нажатии влево или вправо.        |
|        | Регулировка громкости                                  |
|        | Нажимайте 5-позиционный манипулятор для регулировки    |
|        | громкости наушников или динамика при прослушивании     |
|        | звуковых книг, музыки и синтезированной речи.          |

### Использование сенсорного

### экрана

- а. Для перехода к предыдущей странице проведите пальцем по экрану слева направо.
- б. Для перехода к следующей странице проведите пальцем по экрану справа налево.

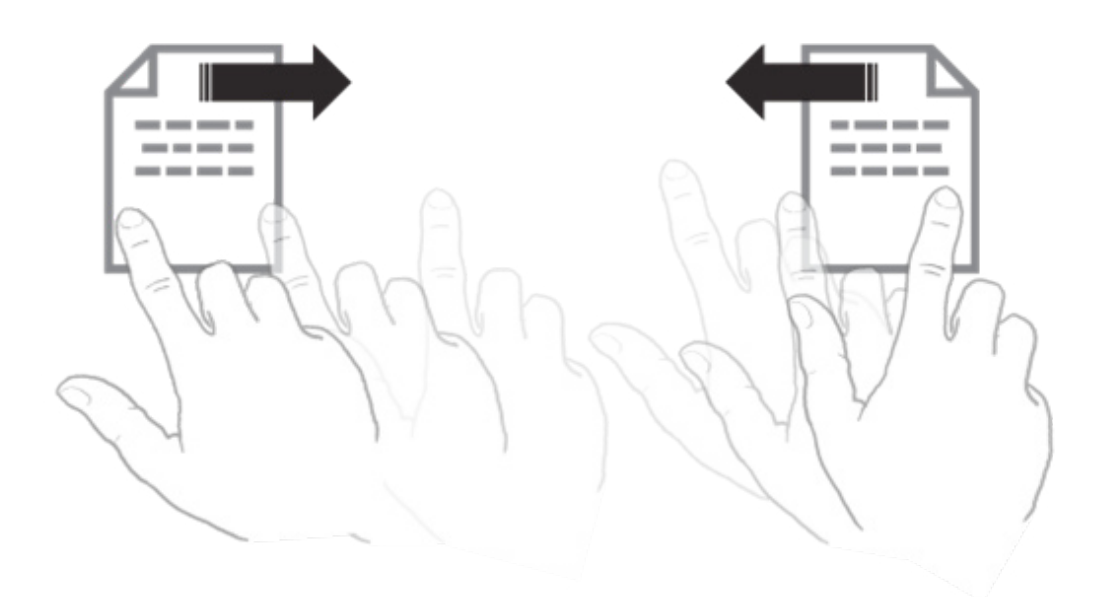

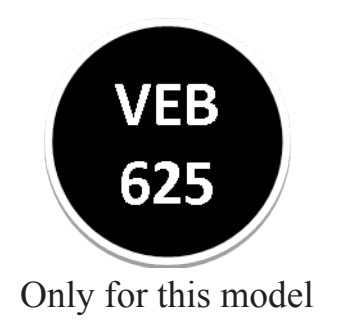

# Глава З

# Сведения об основных функциях

### Главное меню

Ниже приведен пример главного меню и приложений. В главном меню отображаются различные пункты. Пользователь может выбрать пункты «Book Library (Библиотека)», «Bookmarks & Notes (Закладки и заметки)», «Network Service (Сетевая служба)», «Settings (Настройки)» и другие.

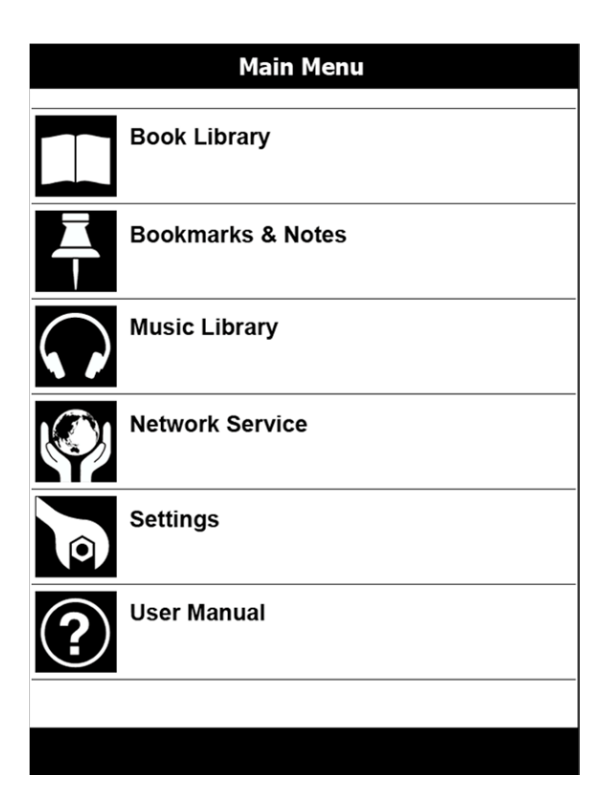

### Главное меню (продолжение)

В приведенной ниже таблице представлены краткие описания каждой функции.

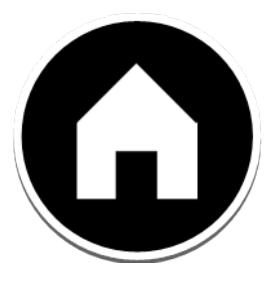

|        | -                                                                                                    |
|--------|----------------------------------------------------------------------------------------------------|
| ЗНАЧОК | Описание                                                                                                    |
|        | Воок Library (Библиотека)<br>Этот пункт позволяет открывать файлы в различных<br>форматах электронных книг, в том числе ePub, PDF, RTF<br>и TXT.                                                          |
| Ţ      | Воокmarks & Notes (Закладки и заметки)<br>Пользователь может добавлять закладки или создавать<br>заметки на устройстве, и этот пункт меню позволяет<br>просматривать их в списке страниц и управлять ими. |
|        | Music Library (Фонотека)<br>Этот пункт позволяет воспроизводить звуковые файлы,<br>сохраненные на устройстве.                                                                                             |
|        | Network Service (Сетевая служба) (for VEB625)<br>Можно использовать функцию беспроводной сети или<br>модуля 3G для загрузки содержимого и обмена данными<br>с друзьями.                                   |
| Ô      | Setting (Настройки)<br>Этот пункт вызывает меню «Settings» (Настройки).                                                                                                    |
| ?      | User Manual (Руководство пользователя)<br>Этот пункт вызывает экранное руководство пользователя.                                                                                                    |

# Библиотека

Выберите пункт **«Book Library (Библиотека)»** в **главном меню** для поиска и открытия книги. В меню **«Book Library (Библиотека)»** на первой странице будет отображаться 5 последних книг для чтения. Выберите пункт **«Total (Все книги)»** для просмотра всех остальных книг в библиотеке.

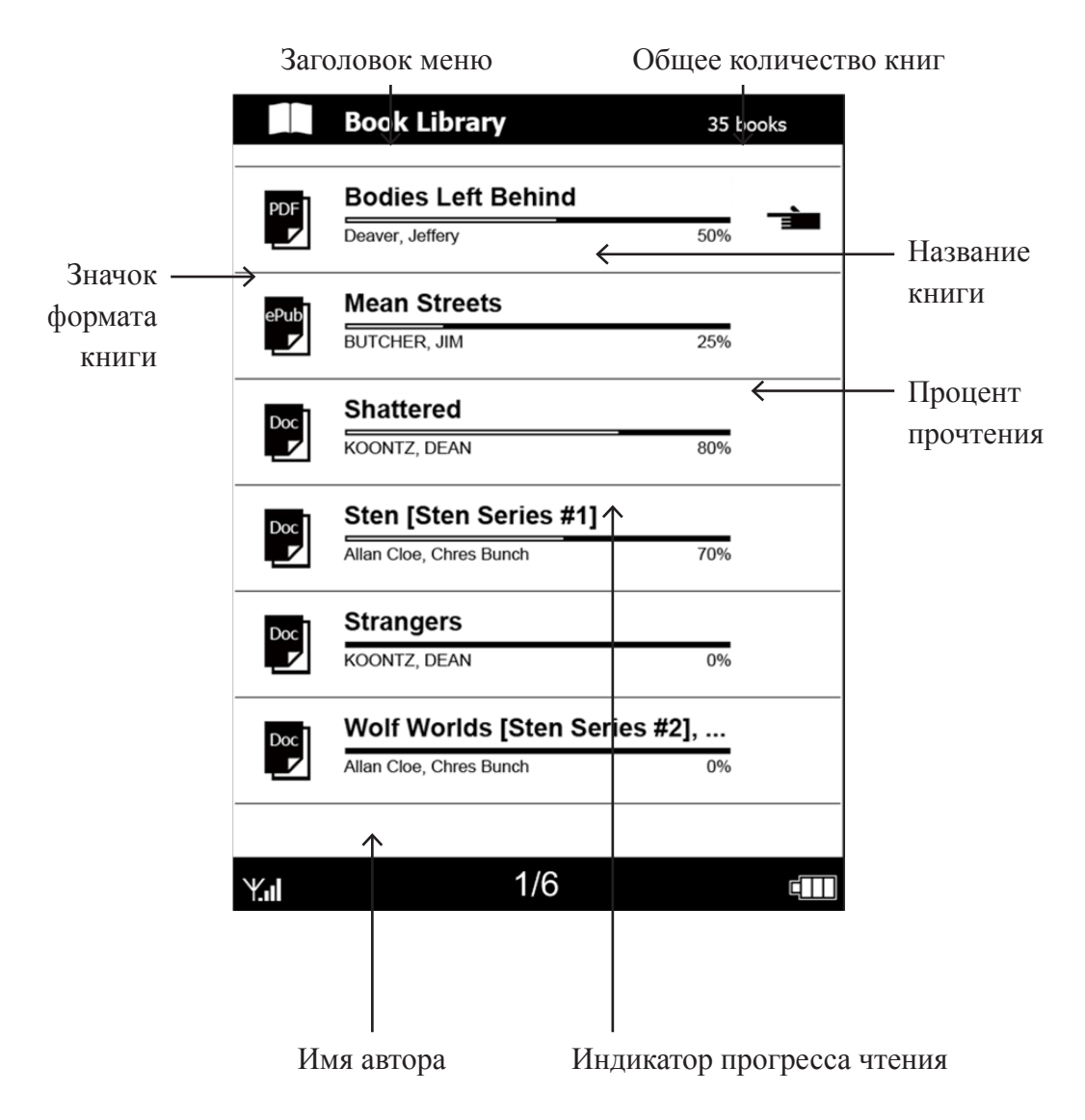

Библиотека (продолжение)

### Функции меню

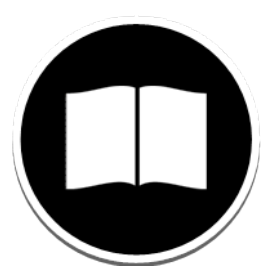

| Заголовок меню          | Название текущего меню.                                                            |  |
|-------------------------|------------------------------------------------------------------------------------|--|
| Название                | Название книги.                                                                    |  |
| Автор или дата          | Для книг указывается автор. Для периодических журналов и каналов указывается дата. |  |
| Индикатор<br>сортировки | Обозначает режим сортировки.                                                       |  |
| Индикатор<br>выбора     | Указывает на выбранный пункт.                                                      |  |
| Индикатор<br>формата    | Значок, указывающий выбранный формат.                                              |  |
| Индикатор<br>прогресса  | Длина шкалы указывает, сколько прочтено<br>страниц из данной книги.                |  |
| Количество книг         | Указывает количество книг в данном устройстве.                                     |  |

### Удаление книги

### Дополнительные функции

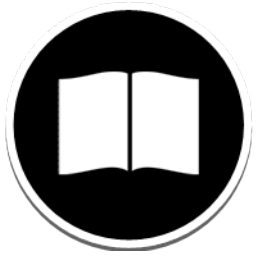

Ниже приведен пример функций подменю в меню «Book Library (Библиотека)», позволяющих управлять библиотекой.

Также подменю позволяет управлять метками.

|                               | Book Library            |              | 35 bo   | oks |
|-------------------------------|-------------------------|--------------|---------|-----|
| PDF                           | Bodies Left Behin       |              | Menu    | Х   |
|                               | Deaver, Jeffery         | Ŧ            | Add New |     |
| ePub                          | Mean Streets            | Ī            | Delete  |     |
|                               | BUTCHER, JIM            | <b>*\$</b> • | Cancel  |     |
| Doc                           | Shattered               |              |         |     |
|                               | KOONTZ, DEAN            |              | 80%     |     |
| Doc                           | Sten [Sten Series #     | ¢1]          |         |     |
|                               | Allan Cloe, Chres Bunch |              | 70%     |     |
| Doc                           | Strangers               |              |         |     |
|                               | KOONTZ, DEAN            |              | 0%      |     |
| Wolf Worlds [Sten Series #2], |                         |              |         |     |
|                               | Allan Cloe, Chres Bunch |              | 0%      |     |
|                               |                         |              |         |     |
| ¥.ul • <b>(</b> −             | . 1/6                   |              |         | + 💷 |

### Чтение электронной книги

Ниже показан экран с меню под содержимым книги.

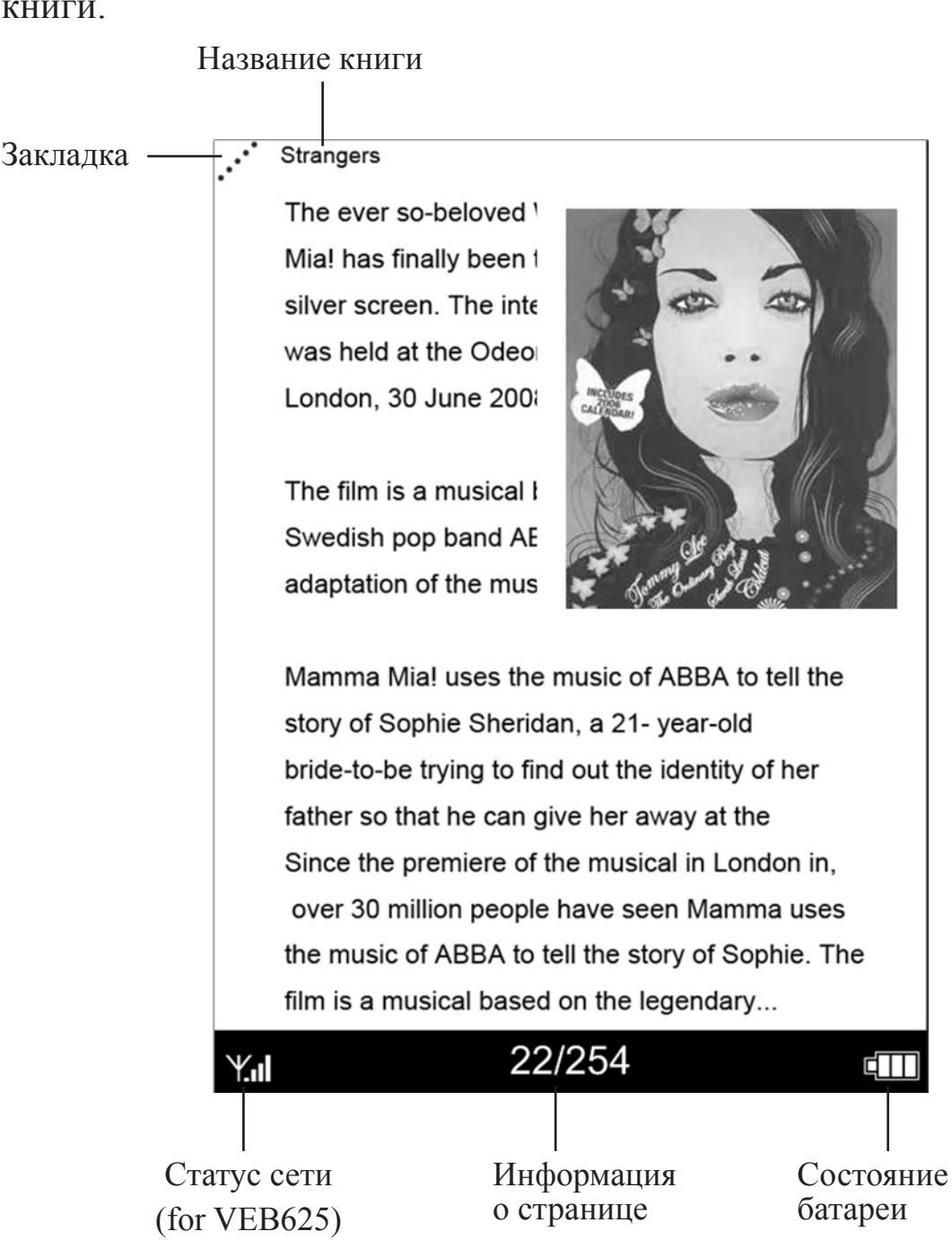

# Использование меню параметров

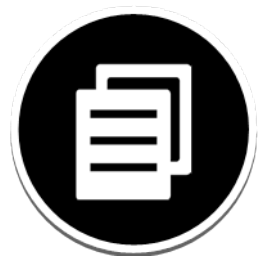

Во время чтения книги можно нажать кнопку «Мепи (Меню)» для вызова меню «Options Menu (Меню параметров)», содержащего дополнительные функции для выполнения различных действий.

| ··· <sup>•</sup> | Strangers                                          |  |  |
|------------------|----------------------------------------------------|--|--|
|                  | The ever so-beloved West End musical Mamma         |  |  |
|                  | Mia! has finally been takent Menu X                |  |  |
|                  | silver screen. The internation III To first page   |  |  |
|                  | was held at the Odeon Leic                         |  |  |
|                  | London, 30 June 2008.                              |  |  |
|                  | Table of contents                                  |  |  |
|                  | The film is a musical based 🔳 Bookmark             |  |  |
|                  | Swedish pop band ABBA'                             |  |  |
|                  | adaptation of the musical o                        |  |  |
|                  | 👰 Search                                           |  |  |
|                  | Mamma Mia! uses the mus 🗛 Font size                |  |  |
|                  | story of Sophie Sheridan, a 21- year-old           |  |  |
|                  | bride-to-be trying to find out the identity of her |  |  |
|                  | father so that he can give her away at the         |  |  |
|                  | Since the premiere of the musical in London in,    |  |  |
|                  | over 30 million people have seen Mamma uses        |  |  |
|                  | the music of ABBA to tell the story of Sophie. The |  |  |
|                  | film is a musical based on the legendary           |  |  |
| Ψ.               | 22/254                                             |  |  |

## Меню параметров

Нажмите кнопку Пля доступа к функциям,

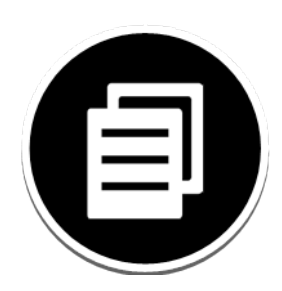

облегчающим чтение.

| Gi       | <b>То first page (Переход к первой странице)</b><br>Переход к первой странице текущей книги.                       |
|----------|----------------------------------------------------------------------------------------------------|
| <b>→</b> | Jump to page (Переход к странице)<br>Переход к любой странице текущей книги.                                       |
|          | Table of contents (Оглавление)<br>Переход к оглавлению текущей книги.                                              |
|          | <b>Bookmark (Добавить заметку)</b><br>Создание закладки для текущей страницы.                                      |
|          | <b>My Bookmarks (Мои закладки)</b><br>Отображение закладок в книге.                                                |
| Q        | Search (Поиск)<br>Отображение строки поиска в нижней части экрана,<br>поиск и отображение ключевого слова в книге. |
| ΑA       | Font Size (Размер шрифта)<br>Изменение размера шрифта отображаемого текста.                                        |

# Использование функции перехода к странице

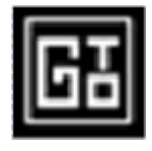

Во время чтения книги выберите пункт «**Options Menu (Меню параметров)**», нажмите кнопку «**To first page (Переход к первой странице)**», и отобразится первая страница книги.

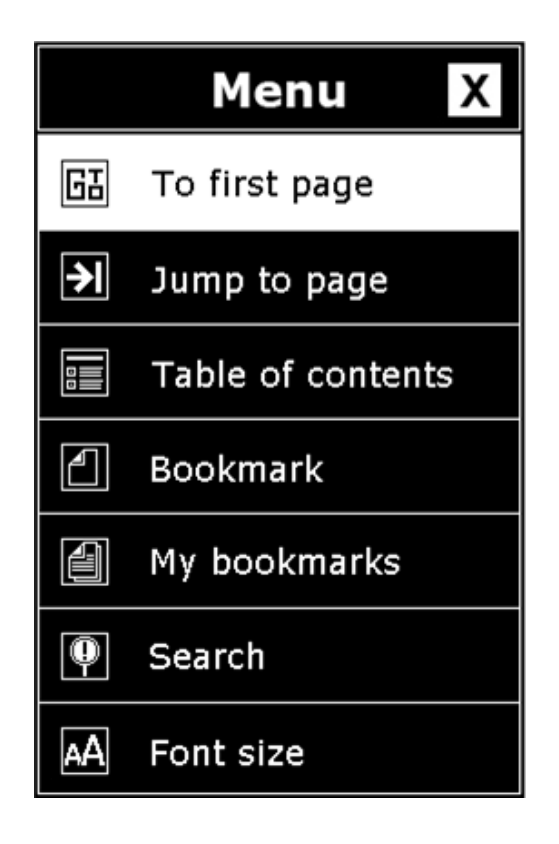

### Переход к произвольной странице

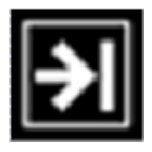

При выборе пункта «**Jump to page (Переход к странице)**» отобразятся экранные цифровые кнопки, с помощью которых можно выбрать определенную страницу, к которой требуется перейти.

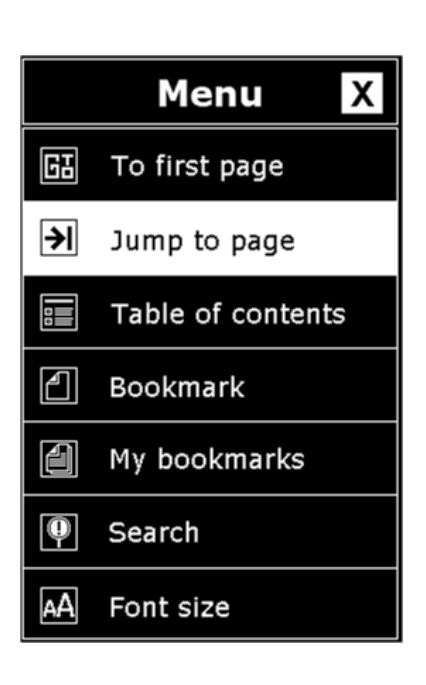

Strangers
The ever so-beloved West End musical Mamma Mia! has finally been takenfrom the stage to the silver screen. The international premiere of the was held at the Odeon Leicester Square in London, 30 June 2008.
The film is a musical based on the legendary Swedish pop band ABBA' s songs and it is the adaptation of the musical of the same name.
Mamma Mia! uses the music of ABBA to tell the state of Coebie Coebie C

## Отображение оглавления

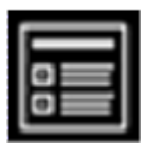

Оглавление электронной книги отображает все темы текущей книги.

К оглавлению можно перейти, выбрав пункт «Table of Contents (Оглавление)» в меню «Options Menu (Меню параметров)» во время чтения книги.

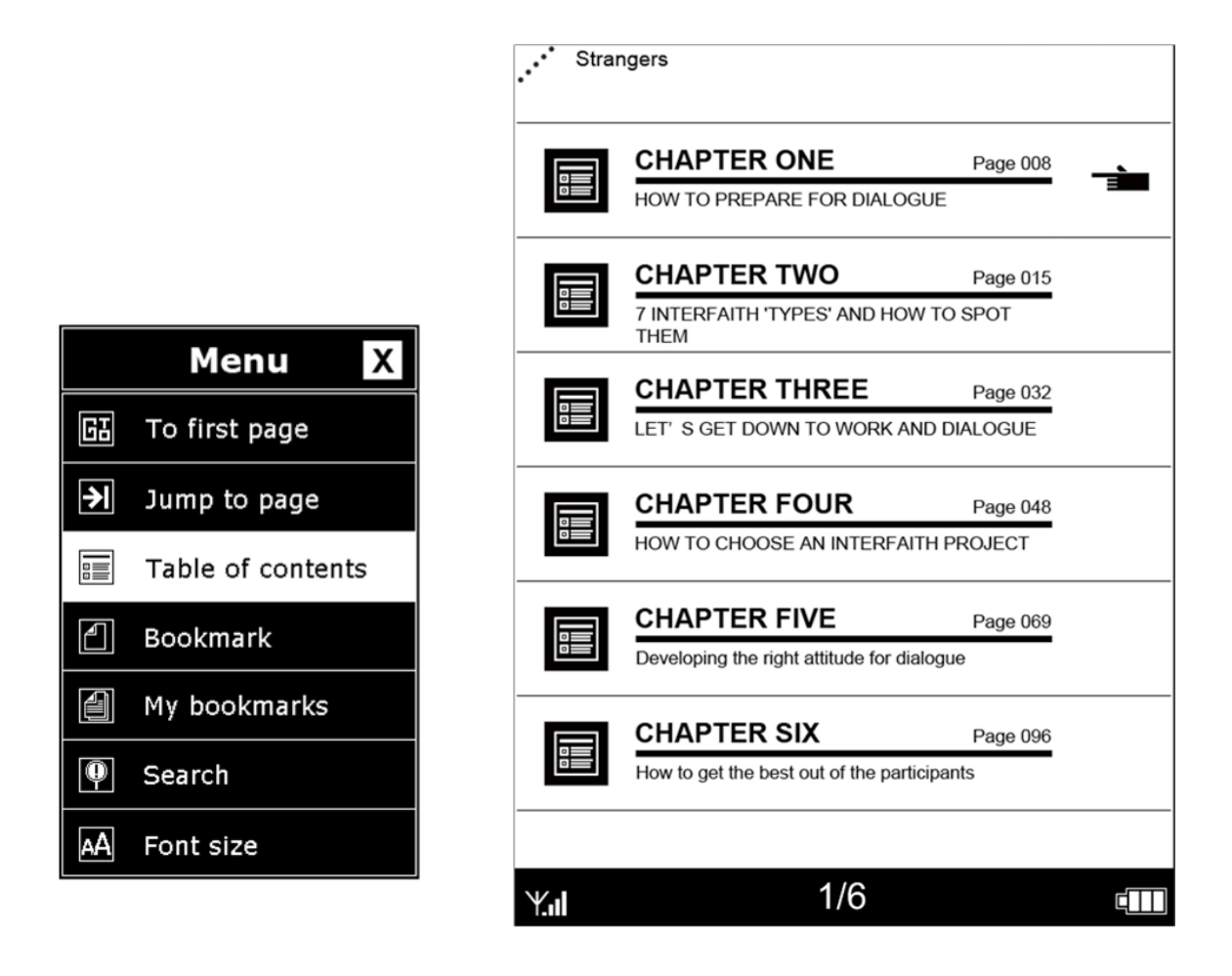

Эта функция доступна, только если книга содержит оглавление, созданное с помощью гиперссылок.

## Добавление закладок

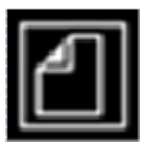

Можно добавить закладку не текущую страницу книги. В верхнем левом углу страницы будет отображаться значок  $\checkmark$ , обозначающий наличие закладки.

Нажмите кнопку и или выберите пункт «Bookmark (Закладка)» в меню «Option menu (Меню параметров)» во время чтения книги для добавления закладки на текущую страницу. Ваши закладки будут храниться в списке «Му Bookmarks (Mou закладки)» для использования в будущем.

|    | Menu X            |
|----|-------------------|
| Gł | To first page     |
| ≯  | Jump to page      |
|    | Table of contents |
| 4  | Bookmark          |
| 4  | My bookmarks      |
| Ŷ  | Search            |
| АA | Font size         |

Индикатор закладки

#### Strangers

The ever so-beloved West End musical Mamma Mia! has finally been takenfrom the stage to the silver screen. The international premiere of the was held at the Odeon Leicester Square in London, 30 June 2008.

The film is a musical based on the legendary Swedish pop band ABBA' s songs and it is the adaptation of the musical of the same name.

Mamma Mia! uses the music of ABBA to tell the story of Sophie Sheridan, a 21- year-old bride-to-be trying to find out the identity of her father so that he can give her away at the Since the premiere of the musical in London in, over 30 million people have seen Mamma uses the music of ABBA to tell the story of Sophie. The film is a musical based on the legendary...

22/254

Y.ul

¢ 1 T

\* В одну книгу можно добавить до 8 закладок. Новые закладки будут заменять старые.

# Просмотр закладок

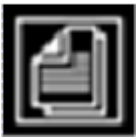

Можно просматривать закладки книги, выбрав пункт «**My Bookmarks (Мои закладки)**» в меню «**Options Menu** (**Меню параметров**)». На экране отобразится список страниц с закладками. Выберите любую закладку для перехода к данной странице. Также можно удалять закладки, как показано в приведенном ниже примере.

тт

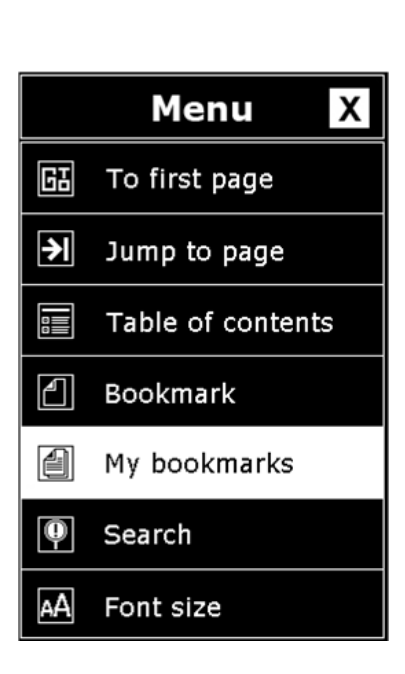

| Strangers         Strangers         Strangers         Bookmark 001 strangers       page 08         It's very convenient, I mean the links from London many other cities around the country including         Strangers       page 15         Travelling from London to Sheffield takes about two half hours, it's a fairly pleasant journey – and         Strangers       page 32         is that you can see some of the great countryside have in this country, and there's some lovely         Strangers       page 48         Elliot said it's very convenient to travel from many cities around the country including Sheffield         Strangers       page 15         He said the great thing about travelling by rail and that you can see some of the great countryside         Strangers       page 15         He said the great thing about travelling by rail and that you can see some of the great countryside                                                                                                    |          |                          | Название книги                           | H                           |
|----------------------------------------------------------------------------------------------------|----------|--------------------------|------------------------------------------|-----------------------------|
| Strangers         Strangers         Strangers         Bookmark 001 strangers       page 08         It's very convenient, I mean the links from London many other cities around the country including         Strangers       page 15         Travelling from London to Sheffield takes about two half hours, it's a fairly pleasant journey – and         Strangers       page 32         is that you can see some of the great countryside have in this country, and there's some lovely         Strangers       page 48         Elliot said it's very convenient to travel from many cities around the country including Sheffield         Strangers       page 15         He said the great thing about travelling by rail and that you can see some of the great countryside         Strangers       page 15         He said the great thing about travelling by rail and that you can see some of the great country including Sheffield                                                                                                    |          |                          |                                          |                             |
| <ul> <li>Strangers</li> <li>Bookmark 001 strangers page 08<br/>It's very convenient, I mean the links from London<br/>many other cities around the country including</li> <li>Bookmark 002 strangers page 15<br/>Travelling from London to Sheffield takes about two<br/>half hours, it's a fairly pleasant journey – and</li> <li>Bookmark 003 strangers page 32<br/>is that you can see some of the great countryside<br/>have in this country, and there's some lovely</li> <li>Bookmark 004 strangers page 48<br/>Elliot said it's very convenient to travel from<br/>many cities around the country including Sheffield</li> <li>Bookmark 005 strangers page 15<br/>He said the great thing about travelling by rail and<br/>that you can see some of the great countryside</li> <li>Bookmark 005 strangers page 15<br/>He said the great thing about travelling by rail and<br/>that you can see some of the great countryside</li> </ul>                                                                                                    |          |                          | ↓                                        | • ~ ~ `                     |
| Bookmark 001 strangers       page 08         It's very convenient, I mean the links from London many other cities around the country including         It's very convenient, I mean the links from London many other cities around the country including         It's very convenient, I mean the links from London many other cities around the country including         It's very convenient, I mean the links from London many other cities around the country including         It's very convenient, I mean the links from London many other cities around the country including         It's very convenient to the great countryside have in this country, and there's some lovely         It's said it's very convenient to travel from many cities around the country including Sheffield         It's said the great thing about travelling by rail and that you can see some of the great countryside         It's said the great thing about travelling by rail and that you can see some of the great countryside                                                                                                    |          |                          | trangers                                 | • Strar                     |
| Bookmark 001 strangers       page 08         It's very convenient, I mean the links from London many other cities around the country including         It's very convenient, I mean the links from London many other cities around the country including         It's sery convenient, I mean the links from London many other cities around the country including         It's sery convenient, I mean the links from London many other cities around the country including         It's sery convenient, I mean the links from London many other cities around the country including         It's sery convenient to the great countryside have in this country, and there's some lovely         It's said it's very convenient to travel from many cities around the country including Sheffield         It's said the great thing about travelling by rail and that you can see some of the great countryside         It's source some of the great country including Sheffield                                                                                                    |          |                          |                                          |                             |
| It's very convenient, I mean the links from London many other cities around the country including         Image: the state of the state of t | <u> </u> | ingers page 08           | Bookmark 001 Strangers                   | ÷                           |
| many other cities around the country including         Image: state of the state of the  | =        | the links from London    | It's very convenient, I mean the links   | Ý                           |
| Bookmark 002 strangers       page 15         Travelling from London to Sheffield takes about two half hours, it's a fairly pleasant journey – and         Image: Strangers       page 32         is that you can see some of the great countryside have in this country, and there's some lovely         Image: Strangers       page 48         Elliot said it's very convenient to travel from many cities around the country including Sheffield         Image: Strangers       page 15         He said the great thing about travelling by rail and that you can see some of the great countryside         Image: Strangers       page 15         He said the great thing about travelling by rail and that you can see some of the great countryside                                                                                                    |          | country including        | many other cities around the country     |                             |
| Travelling from London to Sheffield takes about two half hours, it's a fairly pleasant journey – and         Image: Stranger in the stranger is that you can see some of the great countryside have in this country, and there's some lovely         Image: Stranger is that you can see some of the great countryside have in this country, and there's some lovely         Image: Stranger is that you can see some of the great countryside have in this country, and there's some lovely         Image: Stranger is that you can see some of the great country including Sheffield         Image: Stranger is the said it's very convenient to travel from many cities around the country including Sheffield         Image: Stranger is the said the great thing about travelling by rail and that you can see some of the great countryside         Image: Stranger is the said the great thing about travelling by rail and that you can see some of the great countryside         Image: Stranger is the said the great thing about travelling by rail and that you can see some of the great countryside                                                                                                    |          | ingers page 15           | Bookmark 002 Strangers                   | <del>- °</del>              |
| half hours, it's a fairly pleasant journey – and         Image: half hours, it's a fairly pleasant journey – and         Image: half hours, it's a fairly pleasant journey – and the great thing about travelling by rail and that you can see some of the great countryside         Image: half hours, it's a fairly pleasant journey – and the great hours pleasant journey – and the great countryside         Image:                                                                                                    |          | heffield takes about two | Travelling from London to Sheffield ta   | $\mathbf{J}$                |
| Bookmark 003 strangers       page 32         is that you can see some of the great countryside have in this country, and there's some lovely         Image: Some some of the great countryside have in this country, and there's some lovely         Image: Some some some of the great countryside have in this country, and there's some lovely         Image: Some some some some some of the great countryside have in this country, and there's some lovely         Image: Some some some some some some some some s                                                                                                    |          | ant journey – and        | half hours, it's a fairly pleasant journ |                             |
| is that you can see some of the great countryside have in this country, and there's some lovely         is that you can see some of the great countryside have in this country, and there's some lovely         is that you can see some of the great countryside have in this country, and there's some lovely         is that you can see some of the great countryside many cities around the country including Sheffield         is the great thing about travelling by rail and that you can see some of the great countryside         is the solution of the great the great the great countryside         is the great the great the great countryside                                                                                                    |          | ingers page 32           | Bookmark 003 Strangers                   | <del>4</del>                |
| Bookmark 004 strangers       page 48         Elliot said it's very convenient to travel from many cities around the country including Sheffield         Bookmark 005 strangers       page 15         He said the great thing about travelling by rail and that you can see some of the great countryside         Bookmark 006 strangers       page 96                                                                                                    |          | the great countryside    | is that you can see some of the great    | $\mathbf{\Psi}$             |
| Bookmark 004 strangers       page 48         Elliot said it's very convenient to travel from many cities around the country including Sheffield         Bookmark 005 strangers       page 15         He said the great thing about travelling by rail and that you can see some of the great countryside         Bookmark 006 strangers       page 96                                                                                                    |          | re's some lovely         | have in this country, and there's son    |                             |
| Elliot said it's very convenient to travel from<br>many cities around the country including Sheffield Bookmark 005 strangers page 15 He said the great thing about travelling by rail and<br>that you can see some of the great countryside Bookmark 006 strangers page 96                                                                                                    |          | ngers page 48            | Bookmark 004 Strangers                   | f                           |
| Bookmark 005 strangers       page 15         He said the great thing about travelling by rail and that you can see some of the great countryside         Bookmark 006 strangers       page 96                                                                                                    |          | ent to travel from       | Elliot said it's very convenient to trav | $\mathbf{U}$                |
| Bookmark 005 strangers page 15<br>He said the great thing about travelling by rail and<br>that you can see some of the great countryside<br>Bookmark 006 strangers page 96                                                                                                    |          | try including Sheffield  | many cities around the country includ    |                             |
| He said the great thing about travelling by rail and that you can see some of the great countryside Bookmark 006 strangers page 96                                                                                                    |          | ingers page 15           | Bookmark 005 Strangers                   | ÷                           |
| that you can see some of the great countryside Bookmark 006 strangers page 96                                                                                                    |          | t travelling by rail and | He said the great thing about travellin  | Y                           |
| Bookmark 006 strangers page 96                                                                                                    |          | e great countryside      | that you can see some of the great co    |                             |
|                                                                                                    |          | ngers page 96            | Bookmark 006 Strangers                   | +                           |
| London itself has some very large rail stations,                                                                                                    |          | large rail stations,     | London itself has some very large rail   | $\mathbf{\mathbf{\hat{v}}}$ |
| Charing Cross, whichserves the south of England                                                                                                    |          | the south of England     | Charing Cross, whichserves the south     |                             |
|                                                                                                    |          |                          |                                          |                             |
| 1/5                                                                                                    |          | 5                        | 1/5                                      |                             |

### Использование функции поиска

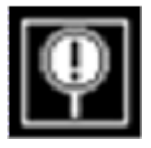

Для поиска текста в книге можно использовать меню «Search (Поиск)» и ввести ключевое слово, чтобы отобразить страницы с результатами поиска, как показано в приведенном ниже примере. Можно листать страницы с результатами поиска таким же образом как при чтении книги из библиотеки.

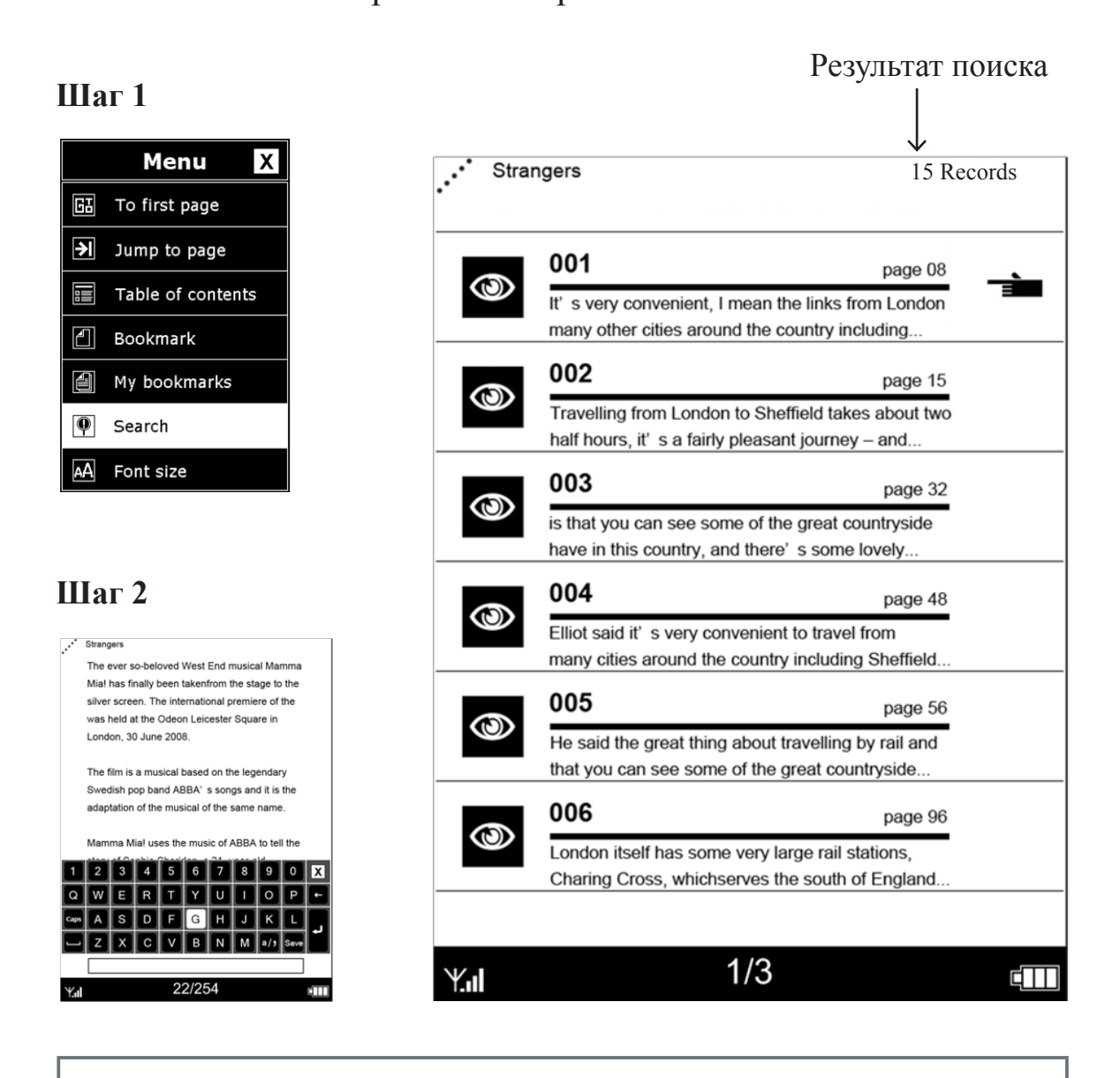

\* Только для поиска текстов на английском языке.

# Настройка размера шрифта

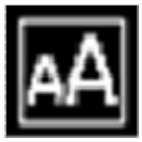

Данная функция предназначена для выбора размера текста во время чтения. Доступно пять размеров шрифта для чтения текста на устройстве. Нажимайте эту кнопку или перемещайте **«5-way (5-позиционный)»** манипулятор для настройки размера экранного шрифта.

#### Шаг 2

Strangers

#### The ever so-beloved West End musical Mamma Mia! has finally been takenfrom the stage to the silver screen. The international premiere of the was held at the Odeon Leicester Square in London, 30 June 2008.

The film is a musical based on the legendary Swedish pop band ABBA' s songs and it is the adaptation of the musical of the same name.

Mamma Mia! uses the music of ABBA to tell the story of Sophie Sheridan, a 21- year-old bride-to-be trying to find out the identity of her father so that he can give her away at the Since the premiere of the musical in London in,

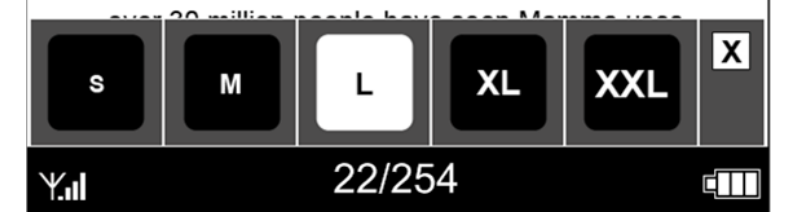

#### Шаг 1

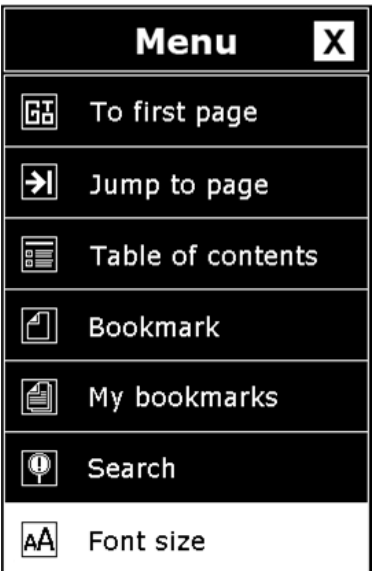

### Просмотр закладок и заметок

Для просмотра всех закладок и заметок откройте меню «Bookmarks and Notes (Закладки и заметки)» в главном меню. Все закладки и заметки отобразятся одновременно в форме списка страниц, как показано в приведенном ниже примере. Выбирайте любые пункты из списка для просмотра страниц.

|           | $\checkmark$                                                                                                    |   |                |
|-----------|----------------------------------------------------------------------------------------------------|---|----------------|
| Ā         | BookMarks & Notes 4 books 2 notes                                                                                      | 6 |                |
| PDF       | Strangers<br>9 bookmarks                                                                                               |   |                |
| ePub      | Shattered<br>5 bookmarks                                                                                               |   |                |
| Doc       | Wolf Worlds [Sten Series #2], The<br>14 bookmarks                                                                      |   |                |
| Doc       | Sten [Sten Series #1] <sup>3 bookmarks</sup>                                                                           |   |                |
| <b></b> ] | <b>Note 001</b><br>He said the great thing about travelling by rail and that you can see some of the great countryside |   | — (for VEB625) |
| <br>∎     | Note 002<br>London itself has some very large rail stations,<br>Charing Cross, whichserves the south of England        |   | — (for VEB625) |
| Y.ıl      | 1 / 1                                                                                                    |   |                |

Информация о закладках и заметках

## Добавление заметок

Можно добавить заметку для использования в будущем. Нажмите кнопку «**Menu (Меню)**» для вызова меню «**Options menu (Меню параметров)**» и выбора списка закладок (заметок).

Выберите пункт «Add New (Добавить новую)» и введите слова с помощью буквенных кнопок на экранной клавиатуре. Затем нажмите экранную кнопку «Save (Сохранить)» для подтверждения ввода.

| Ŧ       | BookMarks & Notes                                                     | <b>5</b> 4 books 2 notes               |
|---------|-----------------------------------------------------------------------|----------------------------------------|
| PDF     | Strangers                                                             | Menu X                                 |
| Pub     | Shattered 5 bookmarks                                                 | Add New     Delete     Cancel          |
| Doc     | Wolf Worlds [Sten S                                                   | eries #2], The                         |
| oc<br>Z | Sten [Sten Series #1                                                  | 1                                      |
|         | Note 001                                                              |                                        |
| J       | He said the great thing about tra<br>that you can see some of the gre | velling by rail and<br>eat countryside |
|         | Note 002                                                              |                                        |
|         | London itself has some very larg<br>Charing Cross, whichserves the    | e rail stations,<br>south of England   |
|         |                                                                       |                                        |
| .ul     | 1 / 1                                                                 | ¢                                      |

\* В данном режиме можно добавить не более 20 заметок.

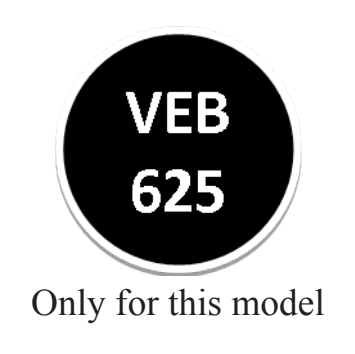

### Удаление заметок

В режиме просмотра закладок и заметок нажмите кнопку «Мепи (Меню)» для вызова меню «Option Menu (Меню параметров)» и выберите пункт «**Delete (Удалить)**», чтобы удалить записи со страницы.

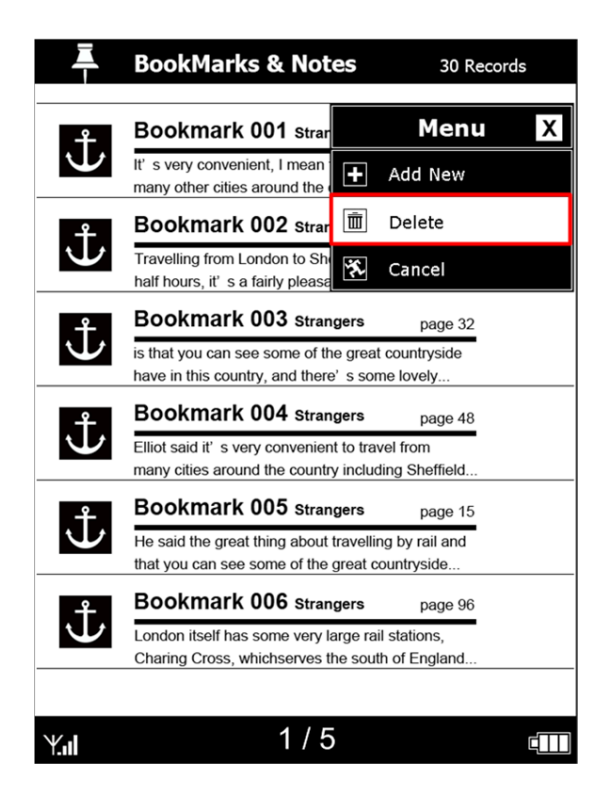

\* Закладки удалить невозможно.

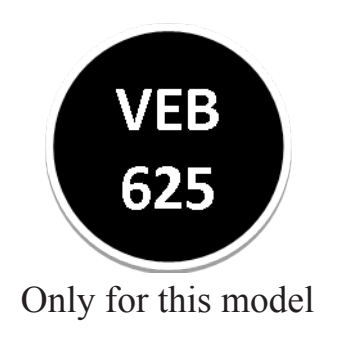

### Воспроизведение музыки

Для переключения устройства в режим воспроизведения музыки выберите пункт «**Music Library (Фонотека)**» в главном меню.

Нажимайте «**5 way (5-позиционный)**» манипулятор для воспроизведения музыкальных файлов (в формате MP3).

- Для просмотра списка звуковых файлов нажимайте кнопки «up/down (вверх и вниз)», для воспроизведения – «Enter (центральную)» кнопку, для регулировки громкости – кнопки «Left/Right (Влево и Вправо)».
- Для остановки воспроизведения файлов снова нажмите «Enter (центральную)» кнопку манипулятора.
- В режиме воспроизведения музыки можно продолжать читать книгу.

| $\mathbf{}$ | Music Library                     | 35 songs ♪ | ← Значок текущего |
|-------------|-----------------------------------|------------|-------------------|
| 5           | Song 1<br>Koontz, dean            | -          | воспроизведения   |
| 5.          | Song 2<br>Koontz, dean            |            |                   |
| 5           | Song 3<br>Allan Cloe, Chres Bunch |            |                   |
| 5           | Song 4<br>Allan Cloe, Chres Bunch |            |                   |
|             | Song 5<br>BUTCHER, JIM            |            |                   |
|             |                                   |            |                   |
| Y.ul        | 1 / 6                             |            |                   |

Для воспроизведения музыкальных файлов необходимо загрузить их на устройство.

# Сетевая служба

Выберите пункт «Network Service (Сетевая служба)» в главном меню для настройки параметров подключения к сети или использования функции «Network Neighbor (Сетевое окружение)».

Наличие сетевой службы, например WiFi, зависит от модели приобретенной электронной книги.

|                 | Ŷ     | Network Service  |  |
|-----------------|-------|------------------|--|
|                 | ("†") | Wireless Setting |  |
|                 |       | Network Neighbor |  |
|                 |       |                  |  |
|                 |       |                  |  |
|                 |       |                  |  |
|                 |       |                  |  |
|                 |       |                  |  |
|                 | Y.ıl  | 1/1              |  |
| VEB<br>625      |       |                  |  |
| Only for this n | nodel |                  |  |

# Настройка WiFi

Для установки подключения к сети Интернет необходимо настроить параметры сети.

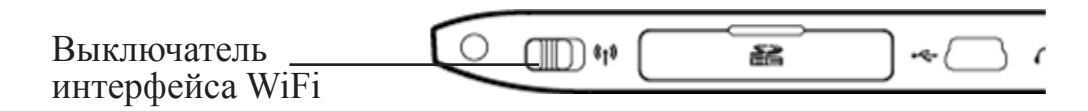

Используйте этот переключатель для включения и выключения интерфейса WiFi. Устройство найдет доступные беспроводные сети.

Отобразится список имен (SSID) обнаруженных сетей.

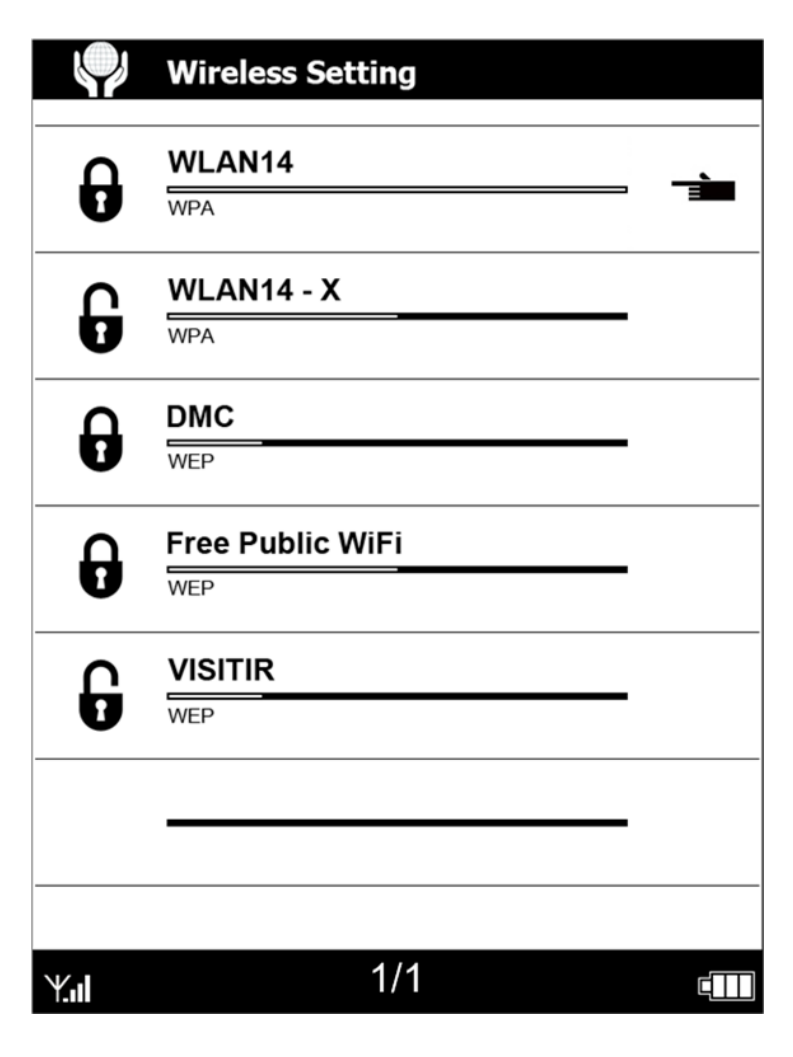

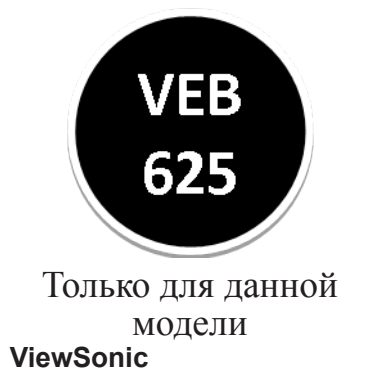

### Подключение к доступным сетям

Выберите имя сети для установления соединения. При выборе защищенной сети отобразится запрос на ввод пароля. Для установления соединения введите пароль с помощью экранной клавиатуры.

| 4    | J                | Wire   | eless | Sett | ting |   |   |     |      |   |
|------|------------------|--------|-------|------|------|---|---|-----|------|---|
| 2    | ז                | WLAN14 |       |      |      |   |   |     |      |   |
|      | 9                | WPA    |       |      |      |   |   |     |      |   |
|      | ר                | WLA    | N14   | - X  |      |   |   |     |      |   |
| E    | <b>J</b>         | WPA    |       |      |      |   |   |     |      |   |
| 2    | ר                | DMC    | ;     |      |      |   |   |     |      |   |
|      | •                | WEP    |       |      |      |   |   |     |      |   |
|      | Free Public WiFi |        |       |      |      |   |   |     |      |   |
| E    | )                | WEP    |       |      |      |   |   |     |      |   |
| 1    | 2                | 3      | 4     | 5    | 6    | 7 | 8 | 9   | 0    | X |
| Q    | W                | E      | R     | Т    | Y    | U |   | 0   | Р    | F |
| Caps | Α                | S      | D     | F    | G    | Н | J | к   | L    |   |
|      | Ζ                | X      | С     | V    | В    | Ν | Μ | a/, | Save |   |
|      |                  |        |       |      |      |   |   |     |      |   |
| ¥.ul |                  |        |       |      | 1/1  |   |   |     |      |   |

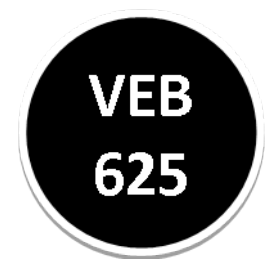

Только для данной модели ViewSonic

# Использование сетевого окружения

Выберите пункт меню «Network Neighbor (Сетевое

окружение)» для установления соединения и загрузки общих файлов из сети.

- 1. Для доступа к общей папке выберите один из компьютеров в списке на этой странице.
- 2. Введите имя пользователя и пароль.
- 3. Теперь можно непосредственно загружать файлы.

| Список | доступных | компьютеров   |
|--------|-----------|---------------|
|        |           | noninbiorepob |

|      | Network Neighbor |
|------|------------------|
|      | Jones            |
|      | Tommy            |
|      | Tom              |
|      | Knick            |
|      | VISITIR          |
|      |                  |
| Y.ıl | 1/1 💷            |

Имя пользователя и пароль

| 4    | Ş          | Netv | vork | Neig | ghbo  | or   |      |     |      |          |
|------|------------|------|------|------|-------|------|------|-----|------|----------|
|      |            | 0    | Ac   | cess | Info  | orma | tion |     |      | <b>`</b> |
|      | User name: |      |      |      |       |      |      |     |      |          |
|      |            | Pase | swor | d:   |       |      |      |     |      |          |
|      |            |      |      |      |       |      |      |     |      |          |
|      |            |      | Yes  |      |       |      | No   |     |      |          |
|      |            |      |      |      |       |      |      |     |      |          |
| 1    | 2          | 3    | 4    | 5    | 6     | 7    | 8    | 9   | 0    | X        |
| Q    | W          | E    | R    | Т    | Y     | U    |      | 0   | Р    | F        |
| Caps | Α          | s    | D    | F    | G     | н    | J    | к   | L    |          |
|      | z          | X    | С    | V    | В     | Ν    | Μ    | a/, | Save |          |
|      |            |      |      |      |       |      |      |     |      |          |
| Ψ    |            |      |      |      | 1 / 1 |      |      |     |      |          |

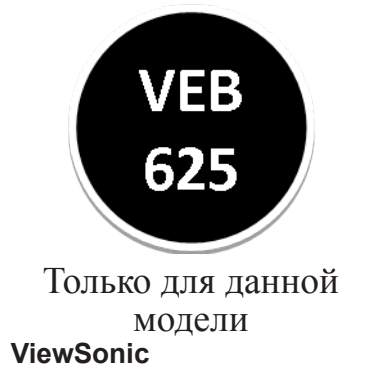

# Настройки

Меню «Setting (Настройки)» содержит следующие пункты: «Language (Язык)», «Power Management (Управление питанием)», «Gesture Setting (Настройки жестов)», «About (Информация о системе)» и «Advanced Setting (Дополнительные настройки)». Меню «Advanced Setting (Дополнительные настройки)» содержит следующие пункты: «Touch Screen Calibration (Калибровка сенсорного экрана)», «G-Sensor Calibration (Калибровка акселерометра)», «Firmware Upgrade (Обновление микропрограммы)» и «Restore Defaults (Восстановить заводские настройки)».

- 1. Выберите пункт «Settings (Настройки)» в главном меню.
- 2. С помощью 5-позиционного манипулятора выбирайте пункты меню и настраивайте параметры.
- 3. Нажимайте кнопку **«Back key (Назад)»** для возврата к предыдущему окну.

| o Settings        | © Settings               |
|-------------------|--------------------------|
| Language          | Touch Screen Calibration |
| Power Management  | G-Sensor Calibration     |
| Gesture Setting   | Firmware Upgrade         |
| About             | Restore Defaults         |
| Advanced Settings |                          |
|                   |                          |
|                   |                          |
| Y.II 1 / 1        |                          |

# Обновление микропрограммы

Посредством загрузки и установки обновления микропрограммы системы будет выполняться обновление микропрограммы и программного обеспечения электронной книги до последней версии. Благодаря этому расширяются функциональные возможности электронной книги, устраняются неполадки и ошибки программного обеспечении и добавляются новые функции и улучшения!

Периодически просматривайте наш веб-сайте (www.viewsonic. com) для обновления микропрограммы системы.

| <ul> <li>Firmware Upgrade</li> </ul> | <ul> <li>Firmware Upgrade</li> </ul> |
|--------------------------------------|--------------------------------------|
| Yes 主                                | Warning Message                      |
| No                                   |                                      |
|                                      | Yes Vo                               |
|                                      |                                      |
|                                      |                                      |
|                                      |                                      |
| Y.ul 1/1 💷                           | Y,ıl •(− <sup>1/1</sup> •(+ •        |

### Правила техники безопасности и аппаратное обеспечение

#### Важные инструкции по технике безопасности

#### При использовании электронной книги VS следует неукоснительно соблюдать основные правила техники безопасности во избежание возгорания, поражения электрическим током и причинения вреда здоровью.

- 1. Запрещается использовать электронную книгу рядом с водой, например рядом с ванной, раковиной, кухонной мойкой или раковиной для стирки, в подвальном помещении с повышенной влажностью или рядом с плавательным бассейном.
- 2. Запрещается использовать электронную книгу во время грозы. Существует риск поражения электрическим током при ударе молнии.
- 3. Используйте только блок питания, входящий в комплект поставки электронной книги. Запрещается утилизировать электронную книгу путем сжигания. Встроенная аккумуляторная батарея может взорваться. Утилизируйте данное устройство в соответствии с местными правилами и нормативами.
- 4. ВНИМАНИЕ! Во избежание риска пожара используйте только входящий в комплект поставки кабель № 5W или кабель USB.
- 5. ВНИМАНИЕ! Не снимайте крышку (или заднюю панель) данного устройства. Внутри данного устройства нет деталей, предназначенных для обслуживания пользователем. Обслуживание должен выполнять квалифицированный специалист.
- 6. ВНИМАНИЕ! Для обеспечения надежного функционирования и предотвращения перегрева обеспечьте достаточную вентиляцию электронной книги и не помещайте ее рядом с источниками тепла. Запрещается располагать электронную книгу рядом с обогревателями или другими источниками тепла. Необходимо обеспечить свободное пространство вокруг электронной книги для доступа воздуха.

### Служба поддержки

По вопросам технической поддержки или гарантийного обслуживания обращайтесь к вашему региональному торговому представителю (см. таблицу).

| ВНИМАНИЕ: Вы должны | указать серийный номер вашего изделия. |
|---------------------|----------------------------------------|
|---------------------|----------------------------------------|

| Страна или<br>регион | Вебсайт                         | Телефон                                           | Телефон                        |
|----------------------|---------------------------------|---------------------------------------------------|--------------------------------|
| Россия               | www.viewsoniceurope.<br>com/ru/ | www.viewsoniceurope.<br>com/ru/support/call-desk/ | service_ru@viewsoniceurope.com |
| Беларусь             | www.viewsoniceurope.            | www.viewsoniceurope.                              | service_br@viewsoniceurope.com |
| (Русский)            | com/ru/                         | com/ru/support/call-desk/                         |                                |
| Латвия               | www.viewsoniceurope.            | www.viewsoniceurope.                              | service_lv@viewsoniceurope.com |
| (Русский)            | com/ru/                         | com/ru/support/call-desk/                         |                                |

#### Ограниченная гарантия eBook VIEWSONIC

#### Объем гарантии

Компания ViewSonic гарантирует отсутствие брака в материалах и дефектов производства в своих изделиях при нормальном использовании втечение гарантийного периода. При наличии брака в материалах и дефектов производства в течение гарантийного периода компания ViewSonic обязуется по своему усмотрению отремонтировать или заменить изделие на аналогичное. При замене изделия или его деталей могут использоваться отремонтированные или восстановленные детали и компоненты.

#### Срок действия гарантии

eBook ViewSonic гарантирована на 1 год для работы от даты первой покупкы клиента.

#### На кого распространяется гарантия

Настоящая гарантия действительна только для первого конечного покупателя изделия.

#### На какаие изделия не распространяется гарантия

- 1. На любые изделия со стертым, измененным или удаленным серийным номером.
- 2. На изделия с повреждениями, ухудшением качества работы или неисправностями, появившимися по следующим причинам.
  - **а.** В результате аварии, неправильного или небрежного обращения, воздействия огня, воды, молний и прочих природных явлений, несанкционированной модификации а также несоблюдения инструкций, входящей в комплект поставки изделия.
  - **b.** В результате ремонта или попытки ремонта изделия лицами не авторизованными компанией ViewSonic.
  - **с.** В результате воздействия внешних факторов, таких как колебания напряжения или перебои электропитания.
  - **d.** В результате использования запчастей и компонентов, не соответствующих техническим требованиям компании ViewSonic.
  - е. В результате естественного износа и старения изделия.
  - f. По любым другим причинам, не относящимся к дефектам изделия.
- **3.** На любое изделие с проявлением состояния, которое часто называется «остаточным изображением», возникающим после отображения статичного изображения.

#### Порядок обслуживания:

- 1. Для получения информации о порядке гарантийного обслуживания обращайтесь в отдел обслуживания клиентов компании ViewSonic (см. страничку обслуживания клиентов). При этом потребуется сообщить серийный номер изделия.
- 2. Для получения гарантийного обслуживания необходимо сообщить (a) дату приобретения, указанную на чеке (b) свое имя, (c) свой адрес, (d) описания характера неисправности и (e) серийный номер изделия.
- **3.** Доставьте или отправьте с оплатой доставки изделие в оригинальной упаковке в любой авторизованный сервисный центр ViewSonic или непосредственно в компанию ViewSonic.
- **4.** Для получения дополнительной информации или адреса ближайшего центра сервисного центра ViewSonic обращайтесь в компанию ViewSonic.

#### Ограничение подразумеваемых гарантий

Никакие другие гарантии, помимо предусмотренных в настоящем документе, в том числе подразумеваемые гарантии товарности и пригодности для определенного назначения, не предоставляются ни в явной, ни в подразумеваемой форме.

#### Исключение убытков

Материальная ответственность компании ViewSonic ограничивается стоимостью ремонта или замены изделия . При этом компания не несет ответственности :

- 1. За возмещение ущерба, нанесенного другому имуществу по причине любых дефектов изделия за возмещения убытков принесенных, основанных на причиненном неудобстве, утрате возможности использования изделия, потерянном времени, упущенной прибыли, упущенных деловых возможностях. Утрате деловой репутации («гудвилла»), помехах деловым отношениям и прочих коммерческих убытков
- 2. За возмещение любых других убытков, будь то обусловленные, косвенные или другие.
- 3. За любые иски и притязания, возбуждаемые против клиента любыми третьими лицами.

4.3: ViewSonic eBook Warranty

eBook\_LW01 Rev. 1A 06-20-08

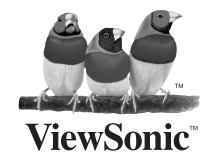